## SERVICE MANUAL

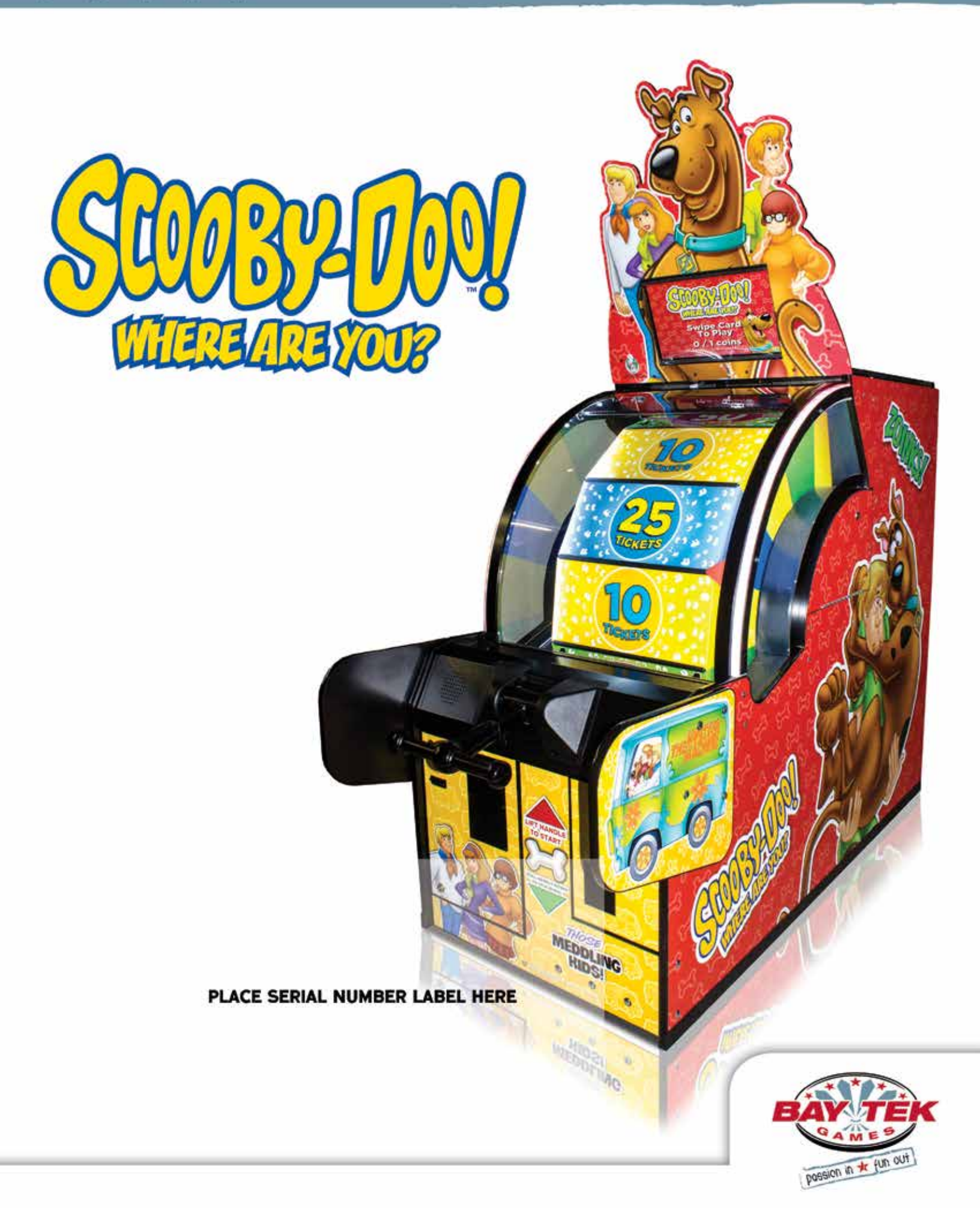

# **FACTORY CONTACT INFORMATION**

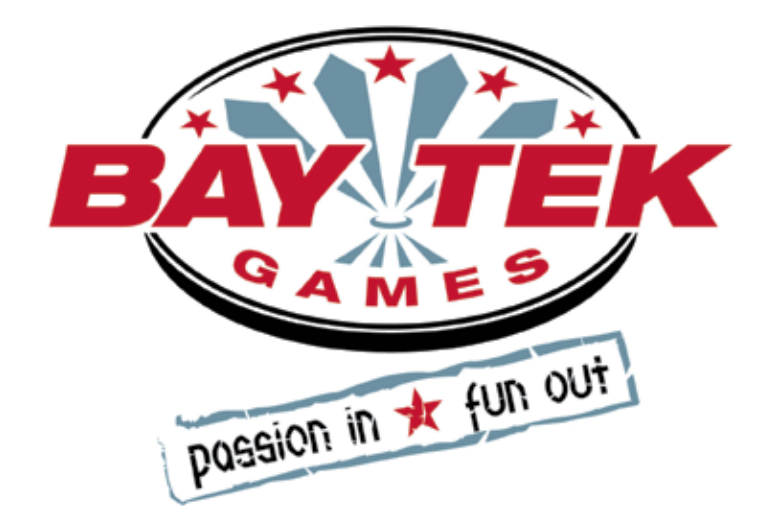

BAY TEK GAMES INC. Pulaski Industrial Park 1077 East, Glenbrook Drive Pulaski, WI 54162 USA

### **JOIN OUR SERVICE FIRST NETWORK!**

This free service is intended to keep you up to date on the latest game information, early notification of parts specials, pertinent technical bulletins, updates on retro fit parts, software upgrades, and much more! Log on to: www.baytekgames.com/parts then click on the Parts N' Service tab.

### SALES **P:** 920.822.3951 **F:** 920.822.8936

PARTS

**P:** 920.822.3951 X 1101 **F:** 920.822.1496

SERVICE P: 920.822.3951 X 1102 **F:** 920.822.1496 E: sales@baytekgames.com E: parts@baytekgames.com E: service@baytekgames.com

### MON - FRI 8 AM - 5 PM C.S.T.

All games are proudly manufactured at our factory in Pulaski, Wisconsin, USA

# TABLE OF CONTENTS

| FACTORY CONTACT INFORMATION    | 2 |
|--------------------------------|---|
| WELCOME TO: Scooby Doo Wheel   | 1 |
| HOW TO PLAY                    | 5 |
| SPECIFICATIONS                 | 3 |
| SOFTWARE VERSION               | 3 |
| SAFETY PRECAUTIONS             | 3 |
| MARQUEE SET UP GUIDE           | 1 |
| STANDARD SET UP GUIDE          | 2 |
| MAIN MENU FUNCTIONS            | 9 |
| RESET TICKETS                  | 1 |
| RESET CREDITS                  | 1 |
| CREDITS PER PLAY               | 5 |
| GAME VOLUME                    | 5 |
| ATTRACT MODE VOLUME            | 3 |
| RESET STATISTICS               | 3 |
| PLAYER TIME OUT OPTION         | 7 |
| GAME HISTORY                   | 7 |
| TIME AND DATE MENU             | 3 |
| DIAGNOSTIC INFORMATION         | 3 |
| GAME STATISTICS                | 9 |
| TICKET PATTERNS                | 1 |
| MAINBOARD PINOUTS              | 2 |
| WIRING DIAGRAMS                | 3 |
| TROUBLESHOOTING GUIDE          | 1 |
| DOOR OPEN ERROR                | 5 |
| LIMIT SWITCH MAP               | 3 |
| ENCODER WHEEL SENSOR           | 7 |
| HOW TO UPDATE SOFTWARE         | 7 |
| ADJUSTING ENCODER WHEEL SENSOR | 3 |
| BRAKE ADJUSTMENT               | 9 |
| PUPPY VIDEO WIZARD ERROR       | 1 |
| REMOVING THE HANDLE            | 2 |
| CLEANING THE WINDOW            | 3 |
| DIAGNOSTICS                    | 5 |
| ARM BRACKET MAINTENANCE        | 3 |
| PARTS LIST                     | 3 |
| MAINTENANCE LOG                | 1 |
| TECHNICAL SUPPORT              | 2 |
| WARRANTY                       | 3 |

# WELCOME TO: Scooby Doo Wheel

### Congratulations on your Scooby Doo Wheel purchase!

Please take a moment to read through this manual and be sure to contact our factory if you have any questions, or would like some more information.

Thank you for your purchase! Your business is important to us and we hope you enjoy this game as much as we do!

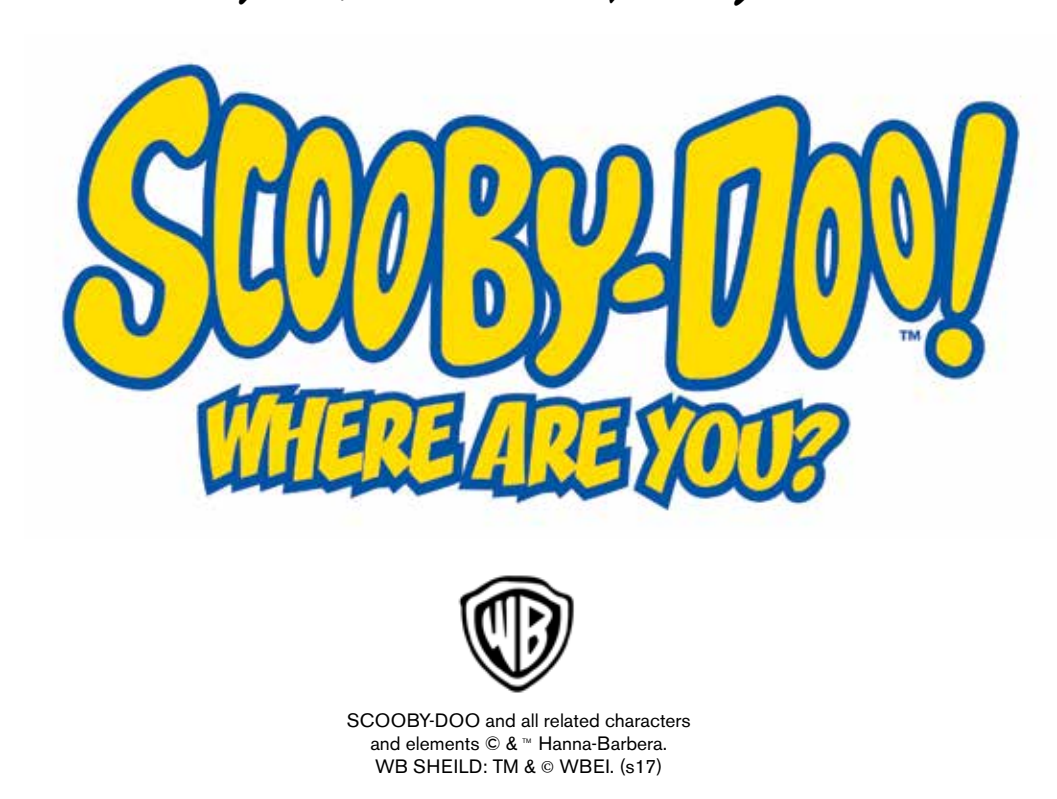

Your Friends at Bay Tek Games

### **GAME INSPECTION**

Inspect the game for any damaged, loose, or missing parts. If damage is found, please contact your freight carrier first. Then, contact Bay Tek Games' Service Department at 920.822.3951 or e-mail them at service@baytekgames.com for further assistance.

# **HOW TO PLAY**

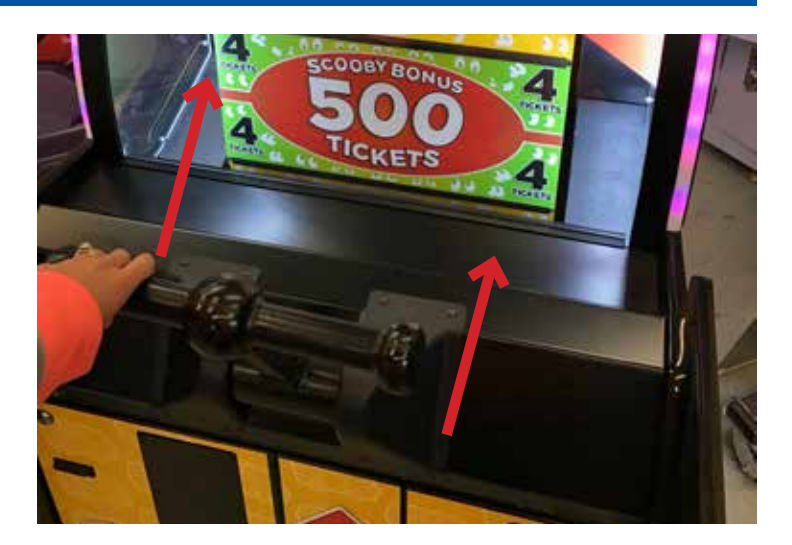

Lift handle up.

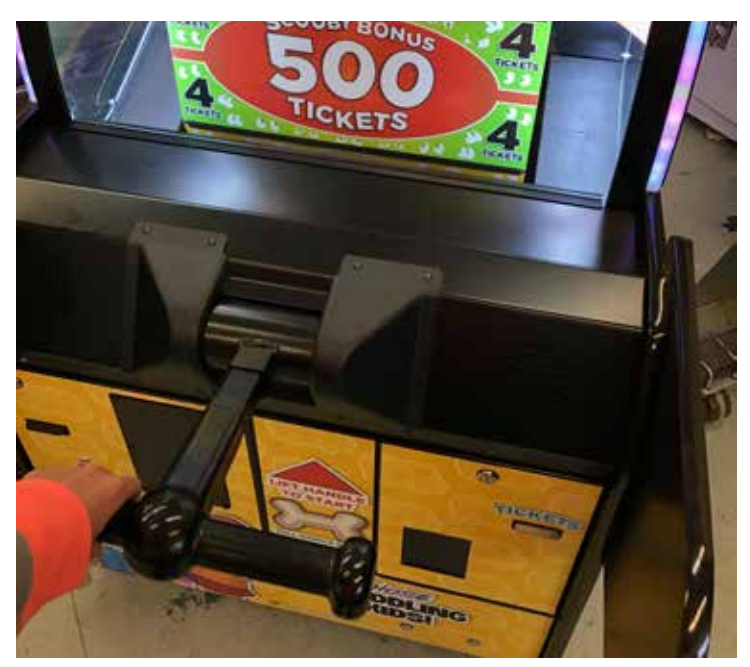

Pull the handle down, using just the right amount of force to win big!

Win the ticket value displayed on the space that stops under the arrow!

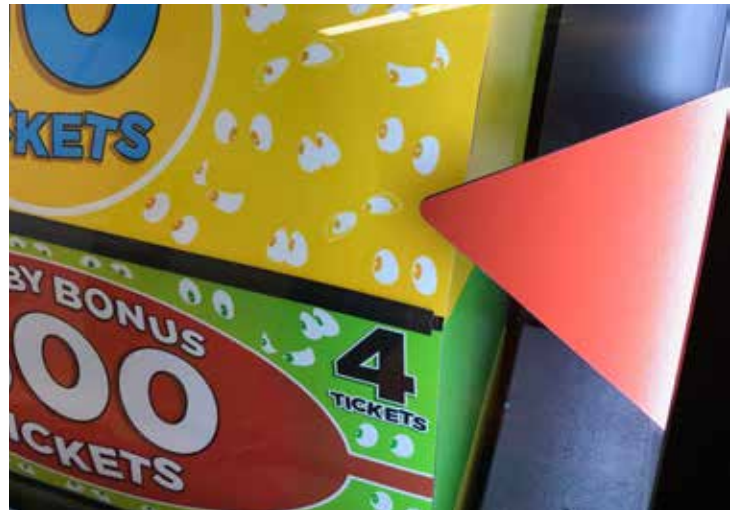

# **GAME SPECIFICATIONS**

| WEIGHT      |                           |  |  |  |
|-------------|---------------------------|--|--|--|
| NET WEIGHT  | 485 LBS.                  |  |  |  |
| SHIP WEIGHT | 540 LBS.                  |  |  |  |
| DIMENSIONS  |                           |  |  |  |
| WIDTH       | 32"                       |  |  |  |
| DEPTH       | 77"                       |  |  |  |
| HEIGHT      | 78"<br>(98" with marquee) |  |  |  |
| OPERATING T | OPERATING TEMPERATURE     |  |  |  |
| FAHRENHEIT  | 80-100                    |  |  |  |
| CELSIUS     | 26.7-37.8                 |  |  |  |

Τ

| POWER REQUIREMENTS       |                   |   |                   |  |
|--------------------------|-------------------|---|-------------------|--|
| INPUT VOLTAGE<br>RANGE   | 100 to 120<br>VAC | / | 220 to 240<br>VAC |  |
| INPUT FREQUENCY<br>RANGE | 50 HZ             | / | 60 HZ             |  |

### MAX OPERATING CURRENT

1.4 AMPS @ 115 VAC

.8 AMPS @ 230 VAC

Π

# SAFETY PRECAUTIONS

### NOTICE

Modifications to the mechanical, electrical and structural components of this game may void its compliance certifications.

This appliance is suitable for INDOOR, DRY locations only.

### DANGER

DO NOT perform repairs or maintenance on this game with the power ON. Unplug the unit from the wall outlet or shut off the power strip located inside the cabinet.

### WARNING

Use of flammable subtances can cause sever burns or serious injury. Always use NON-FLAMMABLE solvents for cleaning. DO NOT use gasoline kerosene or thinners.

### CAUTION

Lifting heavy objects can cause back, neck or other injuries. Be sure adequate lifting and moving devices are available when unloading, unpacking and moving this game.

## ATTENTION

Be sure the electrical power matches the game requirements. See the serial number located on the back of the game cabinet. Always plug into a grounded circuit. If the supply cord is damaged, it must be replaced by an approved cord or assembly provided by the manufacturer.

A shielded power cable must be used for the game to retain EU/EMC compliance.

### IN CASE OF EMERGENCY

UNPLUG THE POWER CORD. The power cord must be accessible at all times in case of an emergency.

# **MARQUEE SET UP GUIDE**

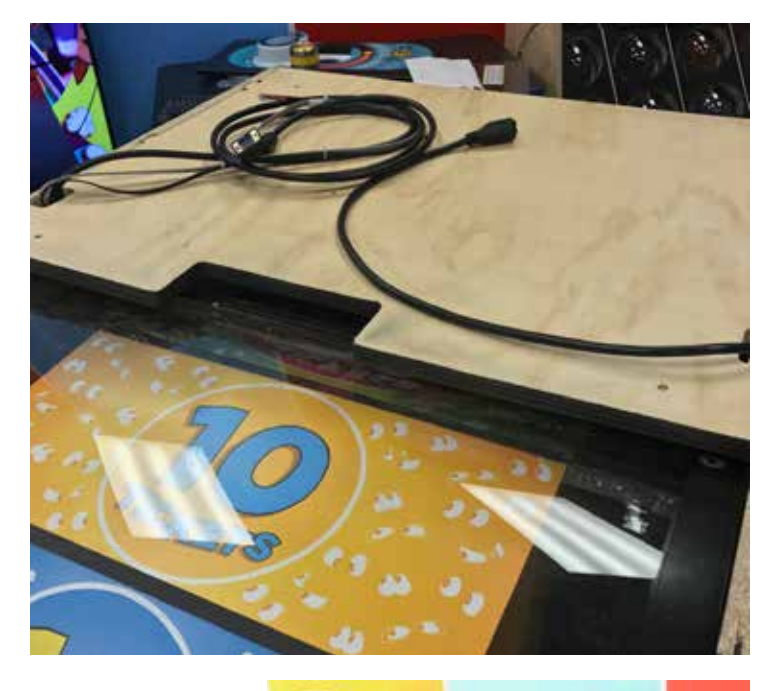

Remove zip ties from cables on top of the cabinet.

Route the black power cable over the right side of the cabinet.

Route the VGA cable along with the 1709/1714 cable bundle over the left side of the cabinet.

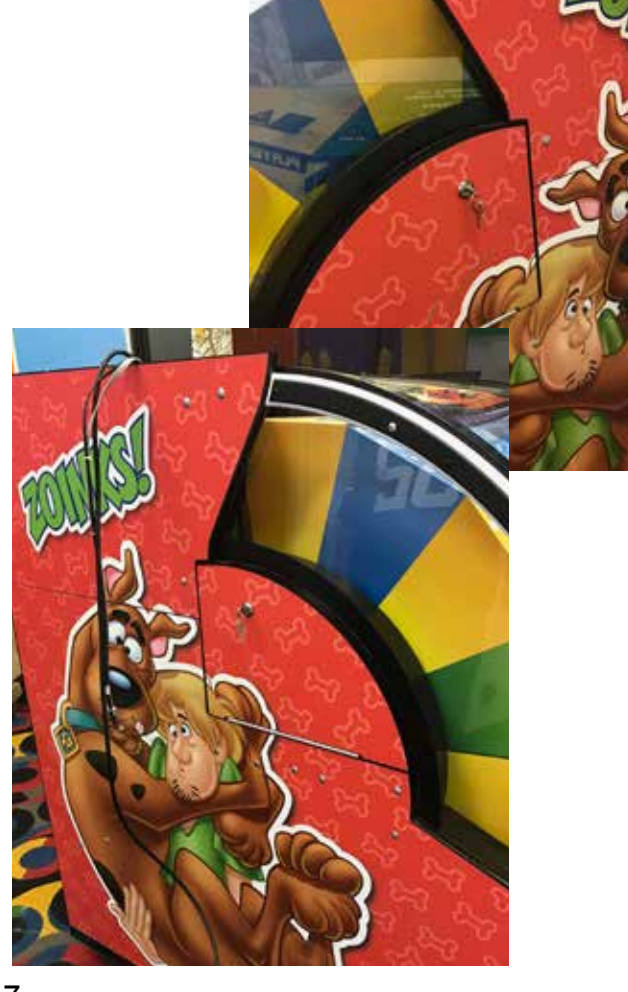

Carefully lift the sleigh/marquee to the top of the game, being careful not to pinch any wires or cords!

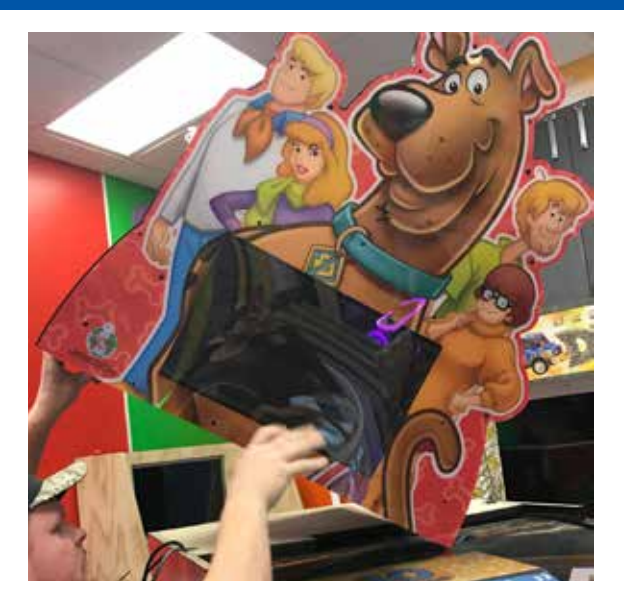

On the left side of the cabinet, lift the sleigh/marquee up and route the VGA cable and the 1709/1714 cable bundle through the cut out on the bottom of the sleigh/marquee.

Tuck the cable into the channel so the wires don't pinch.

Pull all excess cable up and through the cut out.

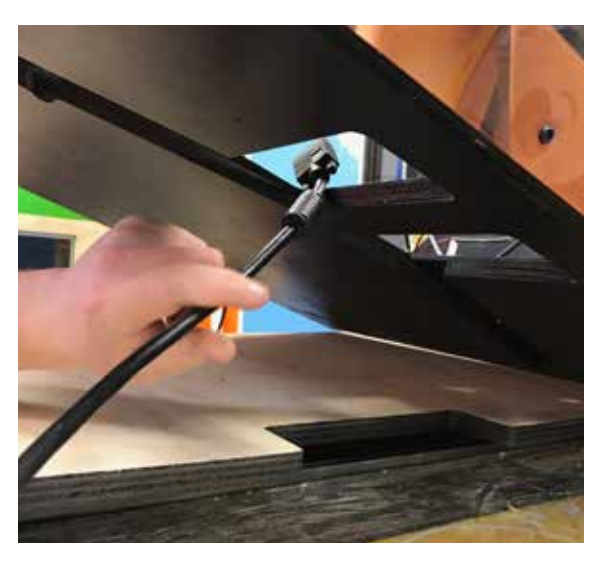

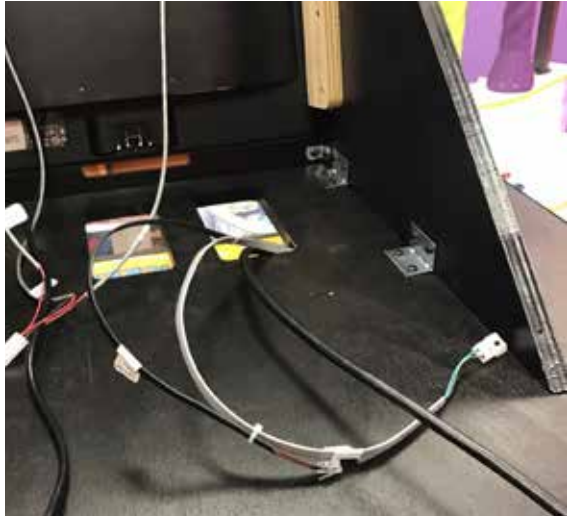

On the right side of the cabinet, lift the sleigh/marquee up and route the power cable through the cut out on the bottom of the sleigh/marquee.

Tuck the cable into the channel so the wires don't pinch.

Pull all excess cable up and through the cut out.

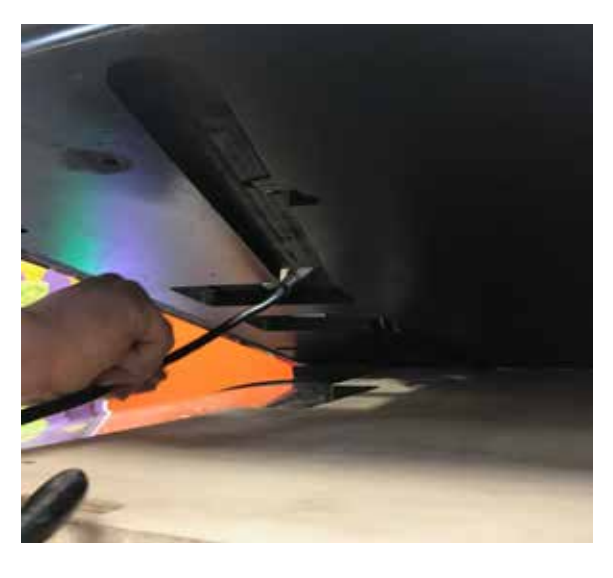

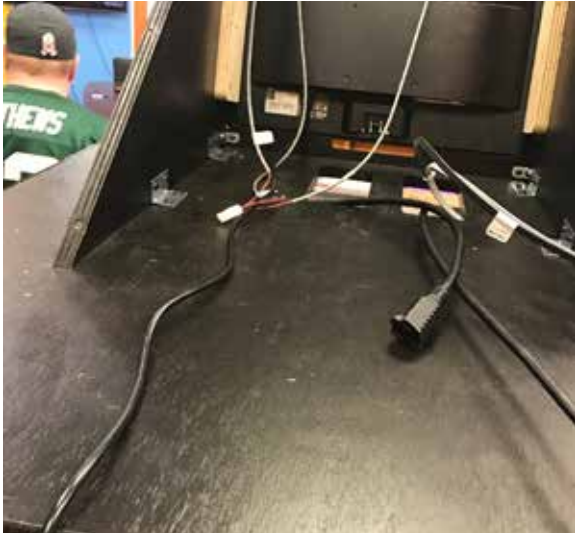

Open the cashbox and get the hardware kit out to secure the sleigh/marquee to the game. This kit will consist of 4 bolts, 4 lock washers and 4 flat washers.

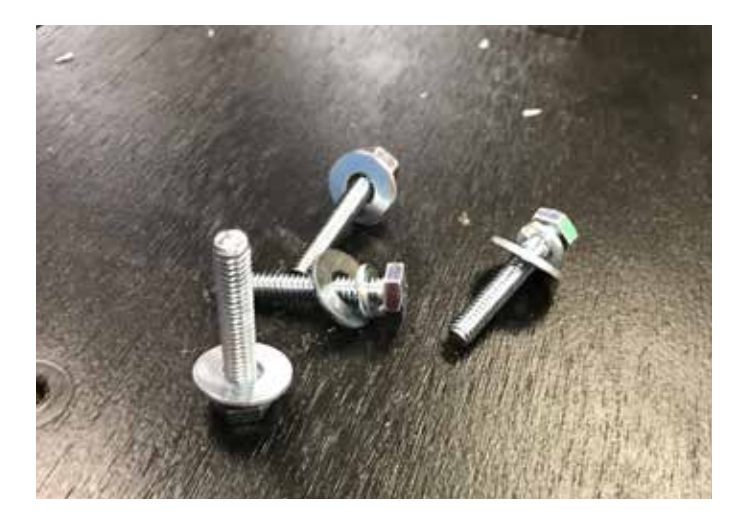

Line up the sleigh/marquee holes with the t-nuts on top of the game. Hand thread in the bolts, lock washers and washers in all four holes before securing to prevent cross threading from happening.

Once all four bolts are started, use a 7/16" socket and fully tighten.

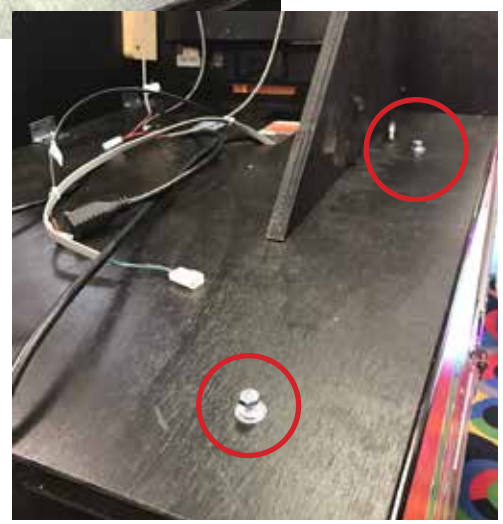

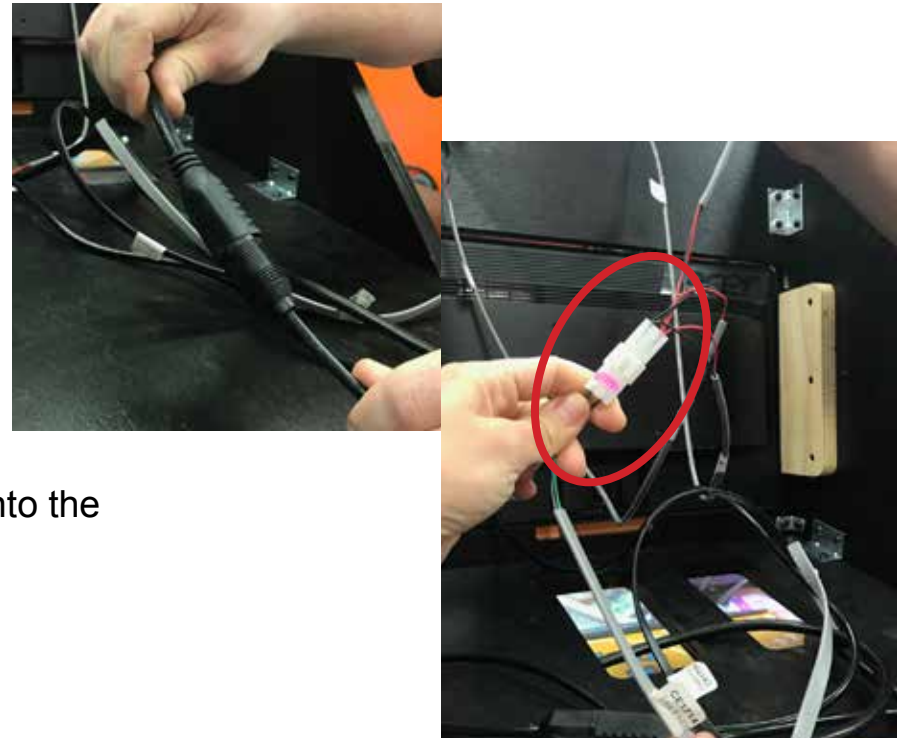

Plug in the power cords.

Plug in the 1714 cable housing into the 4003 cable housing.

Plug in and tighten the screws on the VGA cable to the monitor - on the bottom right hand side.

Install the black guard over the back of the marquee to protect the wiring. Secure the guard using the (8) black 8 screws included in the hardware kit.

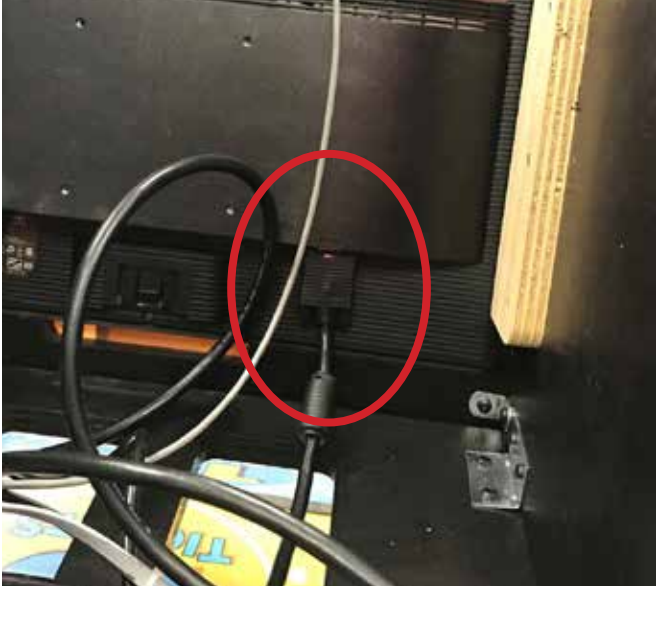

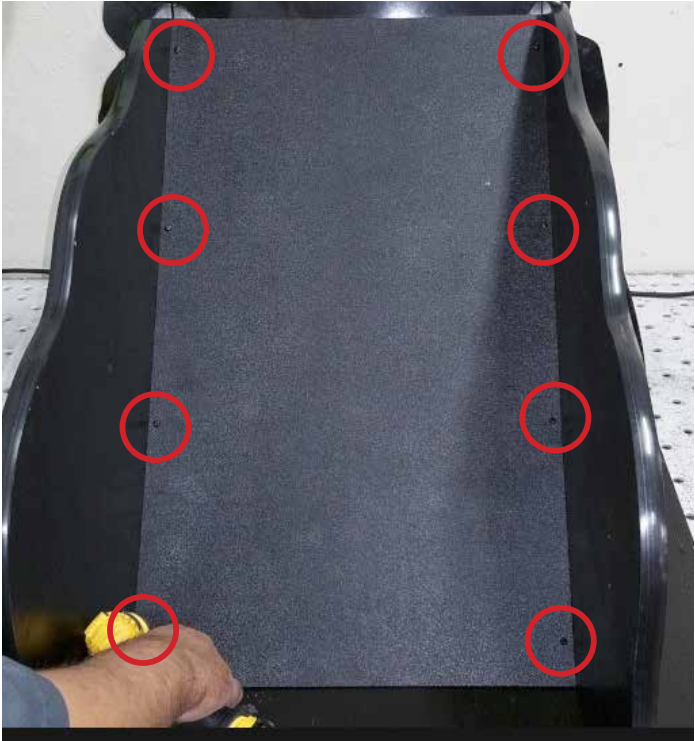

# **STANDARD SET UP GUIDE**

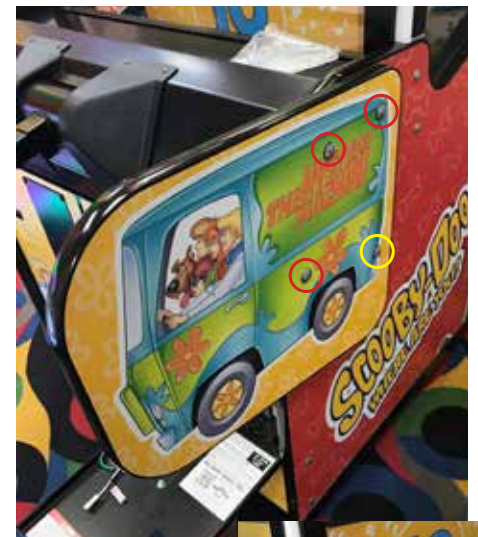

Open the cashbox and get the hardware kit out for the side guards (you can discard the pin in the kit - this will not be needed).

Attach the side guards with the bolts, flat washers, split washers and lock nuts; 4 bolts in each side, from the inside of the cabinet.

The (6) bolts circled in **RED** will only be secured with a split washer and a lock nut. The (2) bolts in **YELLOW** will use a flat washer, split washer and a lock nut.

Plug power cable into standard outlet.

You are now ready to play!

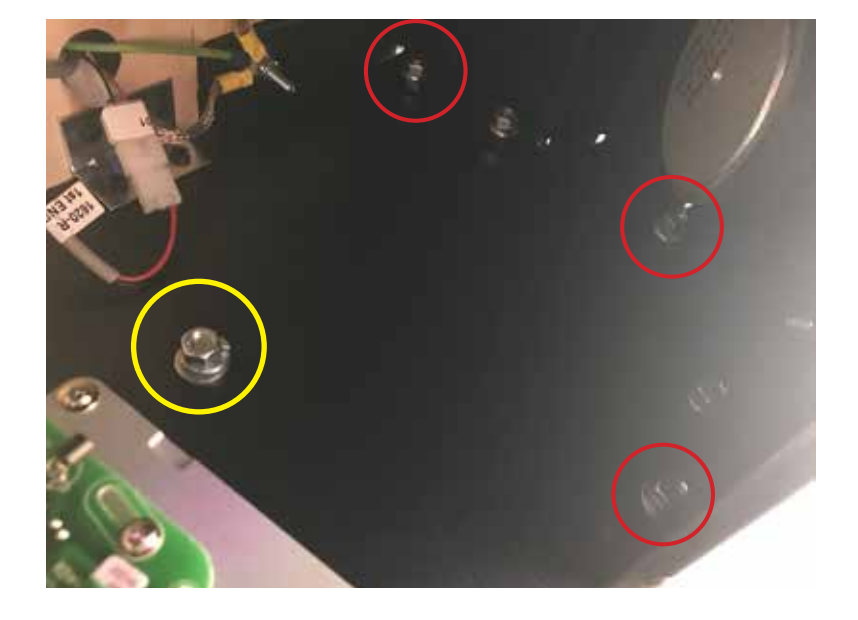

# MAIN MENU FUNCTIONS

Press and hold the MENU button located inside the front door to access the main menu.

Scroll through the options with the MENU button.

Make your selections with the MENU SELECT button.

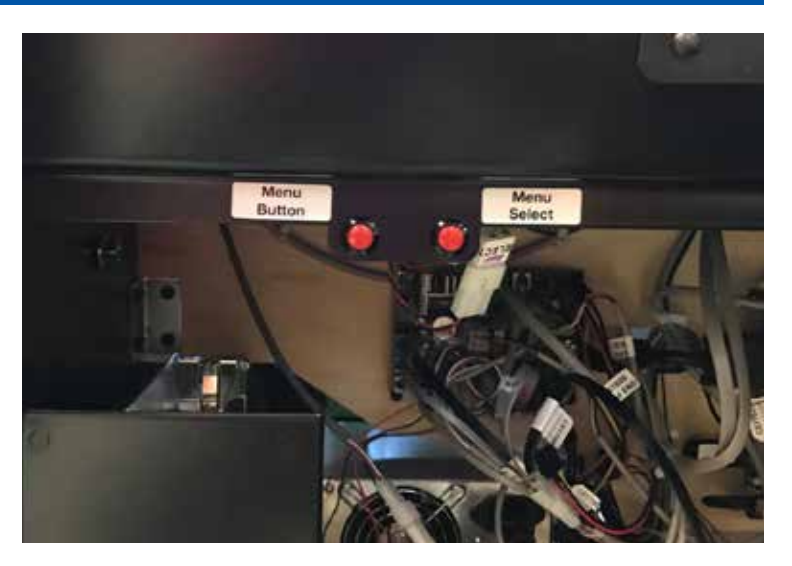

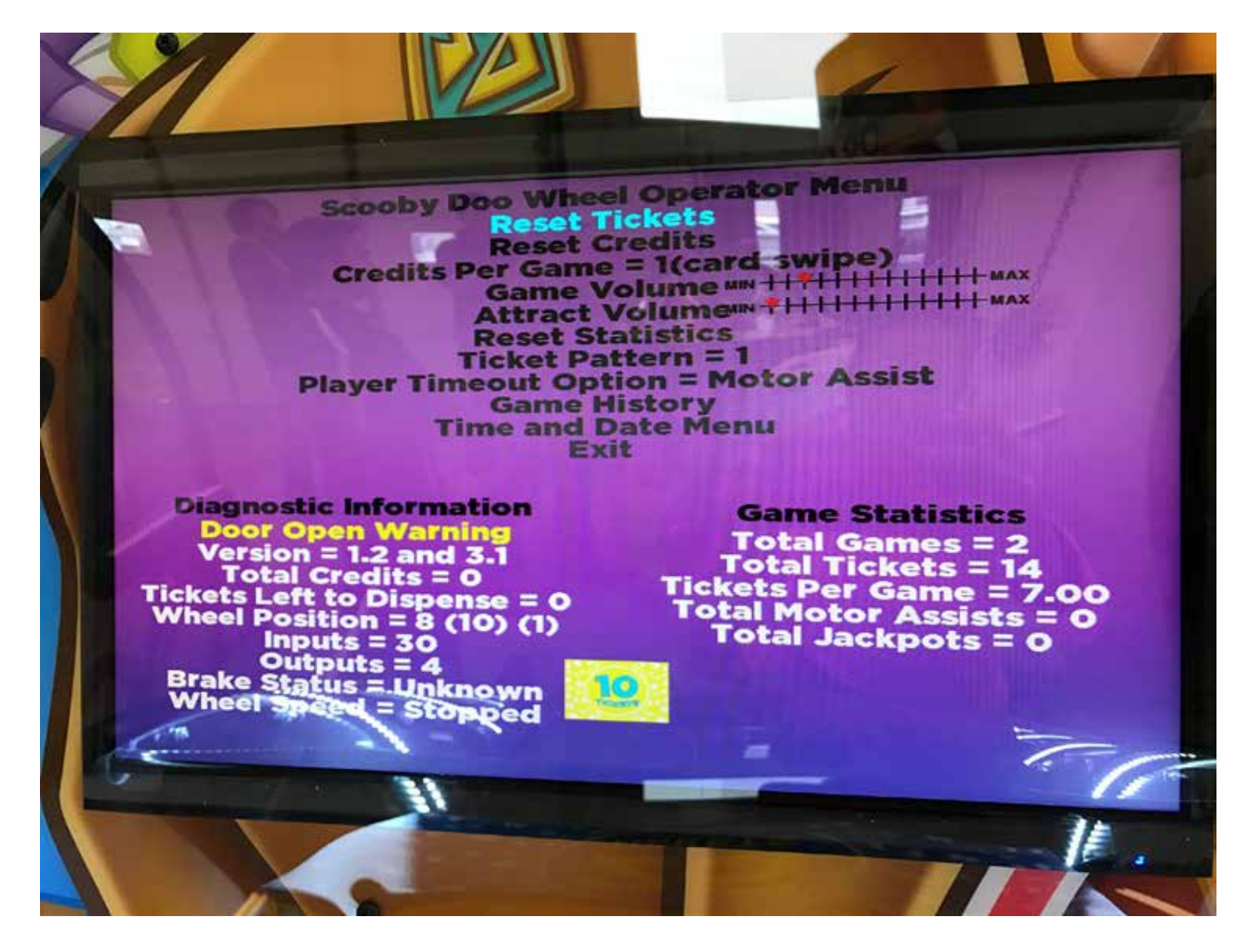

# **RESET TICKETS**

This option clears any owed tickets and resets to zero.

\*This will not reset the mechanical counters in the game

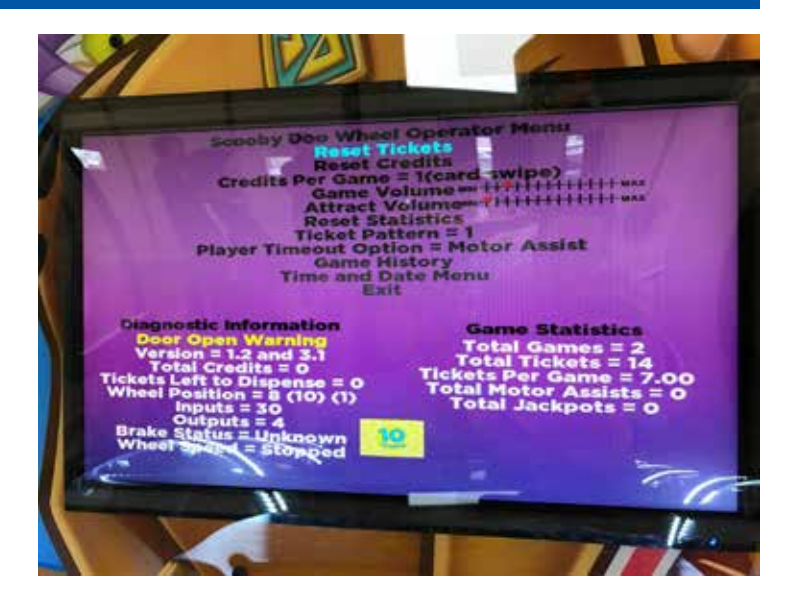

# **RESET CREDITS**

This option clears any credits (games in queue) to zero.

\*This will not reset the mechanical counters in the game

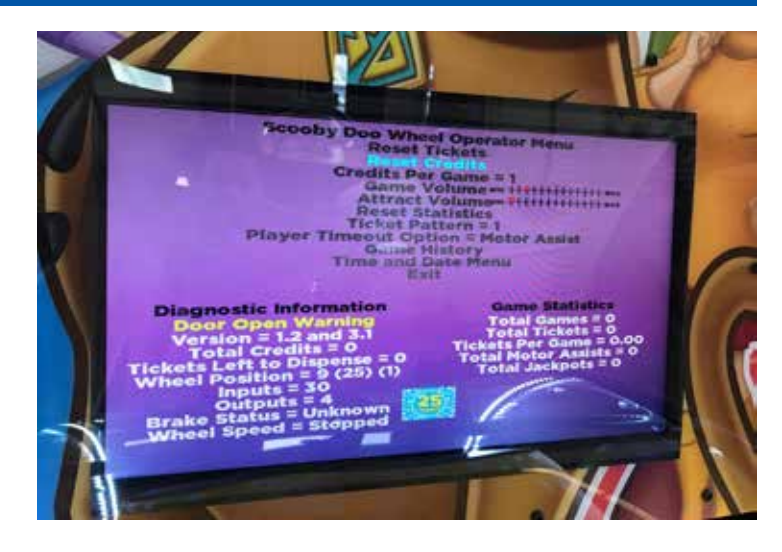

# **CREDITS PER GAME**

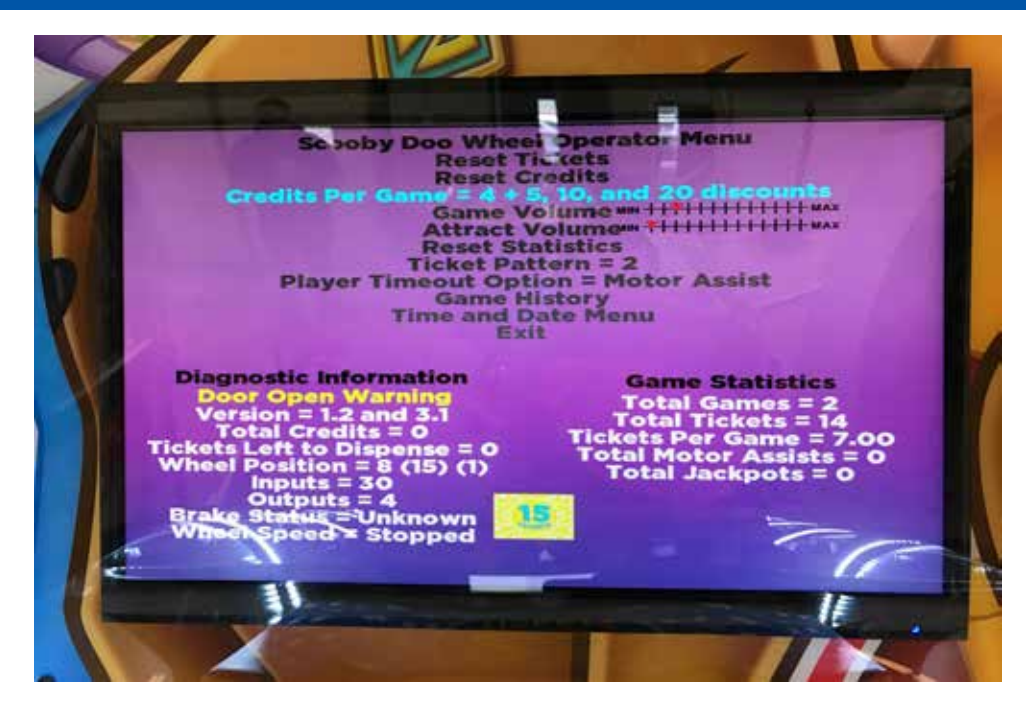

Factory default is highlighted below.

| 0                      | 1                              | 1 (swipe) | 2  | 3  | 4 |
|------------------------|--------------------------------|-----------|----|----|---|
| 4 + 6 plays<br>for \$5 | 4 + 5, 10<br>& 20<br>discounts | 5         | 6  | 7  | 8 |
| 8 + 3 plays<br>for \$5 | 9                              | 10        | 12 | 20 |   |

## **GAME VOLUME**

Use the SELECT button to scroll through volume options on the slider. The red arrow shows the current setting.

This setting is only for the audio played during game play.

## ATTRACT VOLUME

Use the SELECT button to scroll through volume options on the slider. The red arrow shows the current setting.

This setting is only for the audio played during attract mode.

# **RESET STATISTICS**

Clears all statistics under the "Game Statistics" to zero.

\*This will not reset the mechanical counters in the game

# PLAYER TIME OUT OPTION

Factory default is highlighted below.

MOTOR ASSIST: The game will spin the wheel if the player does not in the time allotted.

ABANDON GAME: The game ends if the player doesn't spin the wheel in the time allotted.

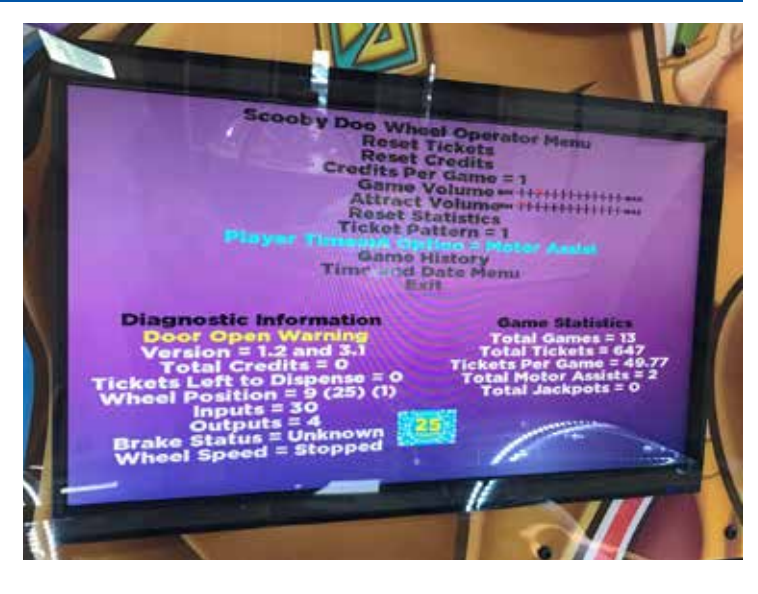

# **GAME HISTORY**

Enter the history menu to view past played games and scores.

| 1   | And in case of the local division of the local division of the loc |                                                                                                    |
|-----|----------------------------------------------------------------------------------------------------|----------------------------------------------------------------------------------------------------|
|     | the second second                                                                                                    |                                                                                                    |
|     | 01-1120:54:40                                                                                                    | Playar store in the second store in the second store in the second store is a second store in the second store is a second store in the second store in the second sto |
|     | 03-33 20(55:01                                                                                                    | Game evened a game.                                                                                                    |
|     | 01-11 20:55:07                                                                                                    | Player store = 10 Distance = 96                                                                                                    |
|     | 01-11 20:55:54                                                                                                    | Game ended                                                                                                    |
|     | 01-1120:56:00                                                                                                    | Warning - Bobecore = 25 Distance = 194                                                                                                    |
|     | 01-11 20:56 52                                                                                                    | Player started a mode Over for Player                                                                                                    |
|     | 01-1120:07:07                                                                                                    | Game ended a from a do out                                                                                                    |
|     | 01-11 20:07:12                                                                                                    | Player started a game                                                                                                    |
|     | 25-11 20:57:51                                                                                                    | Game ended - score a d Distance e ze                                                                                                    |
|     | OIH11 20158141                                                                                                    | Player started a game.                                                                                                    |
|     | 01-1120(28):54                                                                                                    | Game ended - Score = 10 Distance = 58                                                                                                    |
|     | 01-12 00:23:30                                                                                                    | The same was powered ON and initialized                                                                                                    |
|     | 07-12 00(24)01                                                                                                    | Player started a game.                                                                                                    |
|     | 01-11 00:24:21                                                                                                    | Ganve ended - Score = 500 Distance = 99                                                                                                    |
|     | 01-12 00:24:33                                                                                                    | Player started a game.                                                                                                    |
|     | 01-12 00:24:54                                                                                                    | Game ended - Score = 10 Distance = 69                                                                                                    |
|     | 01-12 0012 5:01                                                                                                    | Player started a game.                                                                                                    |
|     | 01-12 00:25:45                                                                                                    | Game ended - Score = 10 Distance = 156                                                                                                    |
|     | 01-12 00:25:31                                                                                                    | Warning - Robot Toola Over the Party of                                                                                                    |
|     | 01-12 00:29:91                                                                                                    | dame and at a frage # 10 Distance = 108                                                                                                    |
|     | 01-12 00:20:11                                                                                                    | Relayer started a game.                                                                                                    |
|     | 01-12 00:20.17                                                                                                    | dame ended - Score = 10 Oistance = 97                                                                                                    |
|     | 01-12 00020000                                                                                                    |                                                                                                    |
|     |                                                                                                    |                                                                                                    |
|     | Street Sales 181                                                                                                    | itton To Exil, fress Manu Button For His                                                                                                    |
|     |                                                                                                    | Concerning of any one of the last of the last of the l |
|     |                                                                                                    |                                                                                                    |
| 14  | and the second second s |                                                                                                    |
|     | and the second second                                                                                                    |                                                                                                    |
| 10. |                                                                                                    |                                                                                                    |
|     |                                                                                                    |                                                                                                    |

# TIME AND DATE MENU

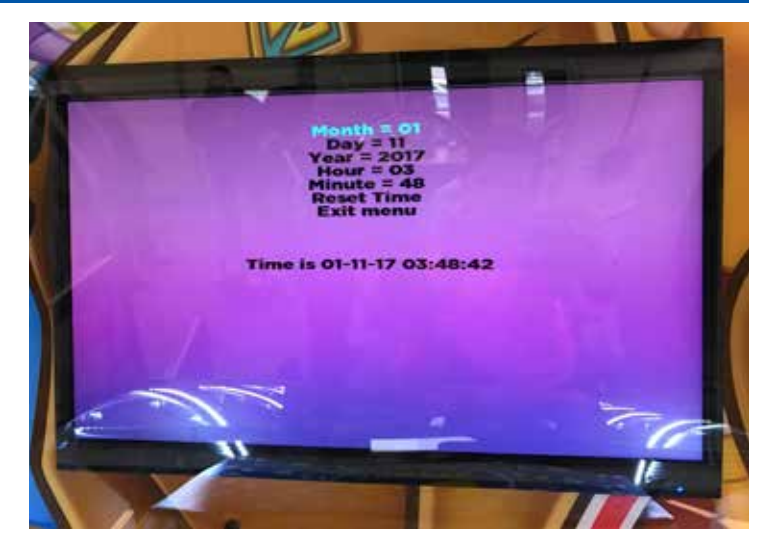

Use this feature to set the time and date in your game.

# **DIAGNOSTIC INFORMATION**

VERSION: Shows the current installed software version numbers.

TOTAL CREDITS: Shows the amount of credits in queue waiting to be played.

TICKETS LEFT TO DISPENSE: Shows the amount of tickets that are waiting to be dispensed.

WHEEL POSITION: The first value displays the encoder position; 0-36. The second value shows the ticket value the encoder is reading. It should match where the wheel is physically. The third value shows the notch position on the encoder wheel. 1=inside the notch, 0=outside the notch.

INPUTS/OUTPUTS: Shows the quantity of various button inputs and mechanical outputs.

BRAKE STATUS: Allows you to check your brake during the maintenance cycle.

WHEEL SPEED: Indication on how fast the wheel is spinning in milliseconds, measured between the notches in the encoder wheel.

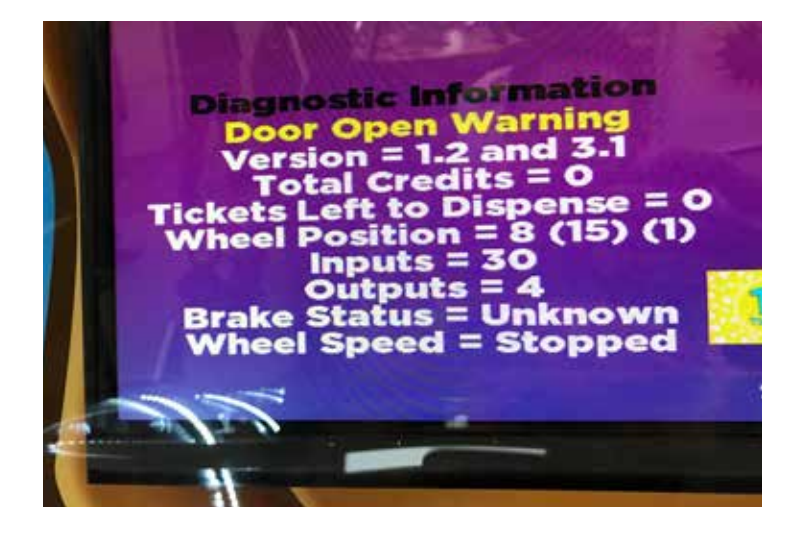

# **GAME STATISTICS**

TOTAL GAMES: Displays the total number of games played since the statistics were last cleared.

TOTAL TICKETS: Shows the total number of tickets dispensed since the statistics were last cleared.

TICKETS PER GAME: This will display the average number of tickets won per game.

TOTAL MOTOR ASSISTS: Displays how many times the game had to spin the wheel for the player.

TOTAL JACKPOTS: Shows the total number of jackpot wins since the statistics were last cleared.

Game Statistics Total Games = 2 Total Tickets = 14 Tickets Per Game = 7.00 Total Motor Assists = 0 Total Jackpots = 0

# **TICKET PATTERN**

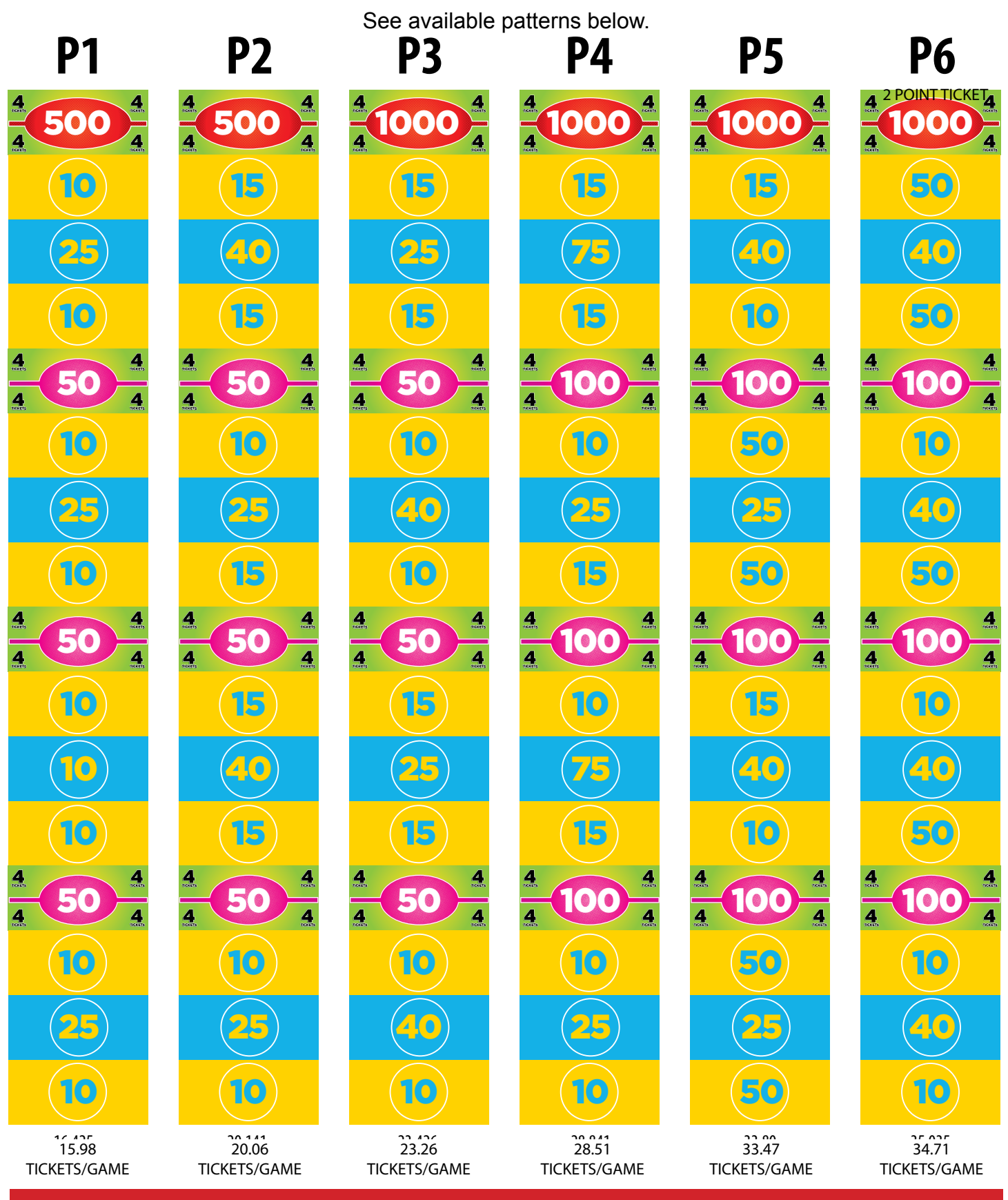

The numbers listed at the bottom of each pattern are only estimated payouts per game based on customer feedback and may vary depending on the skill of the individual player. Use as a guide only.

# TICKET PATTERNS CONT.

See available patterns below.

The numbers listed at the bottom of each pattern are only estimated payouts per game based on customer feedback and may vary depending on the skill of the individual player. Use as a guide only.

# **MAINBOARD PINOUT**

### **AACE1900**

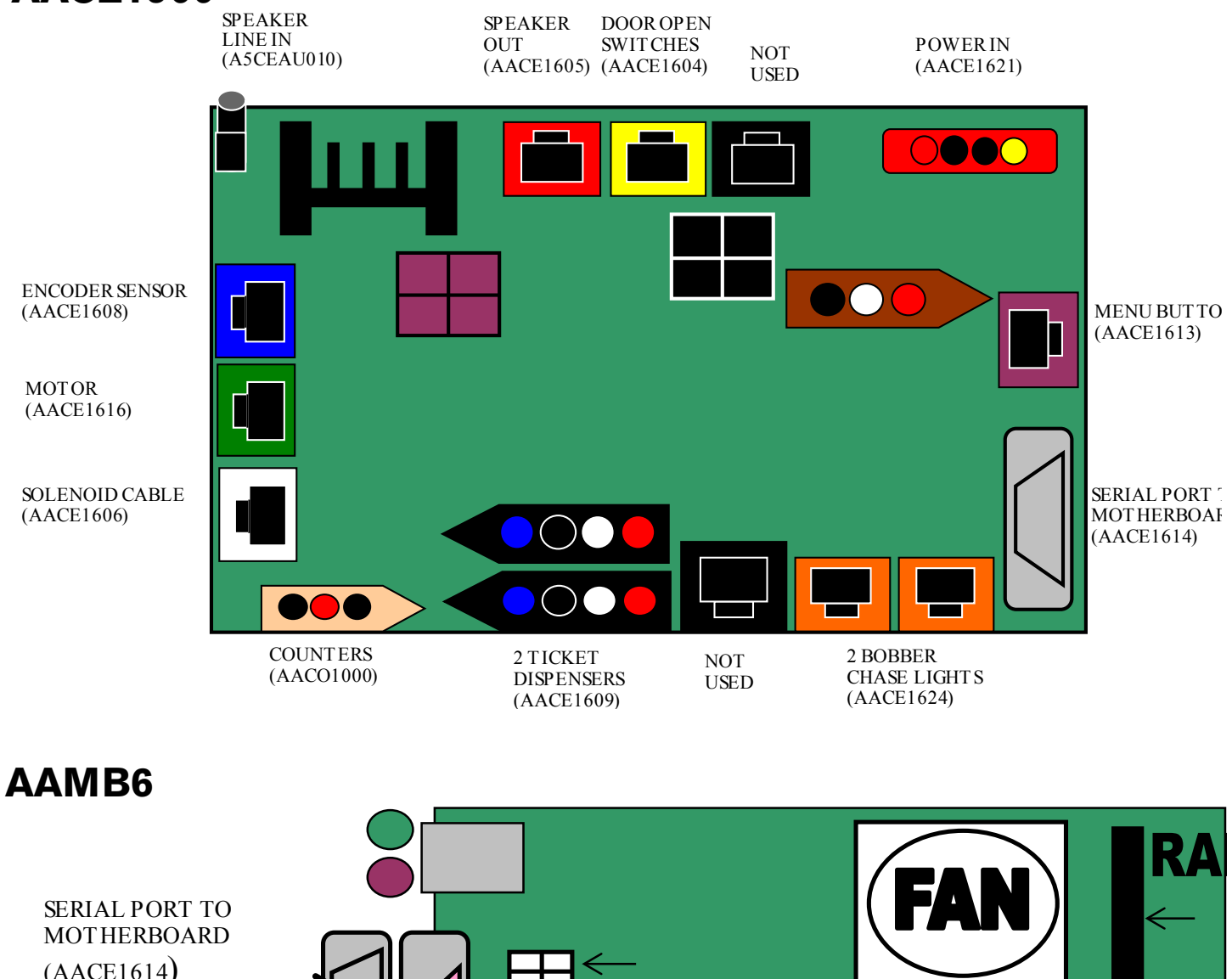

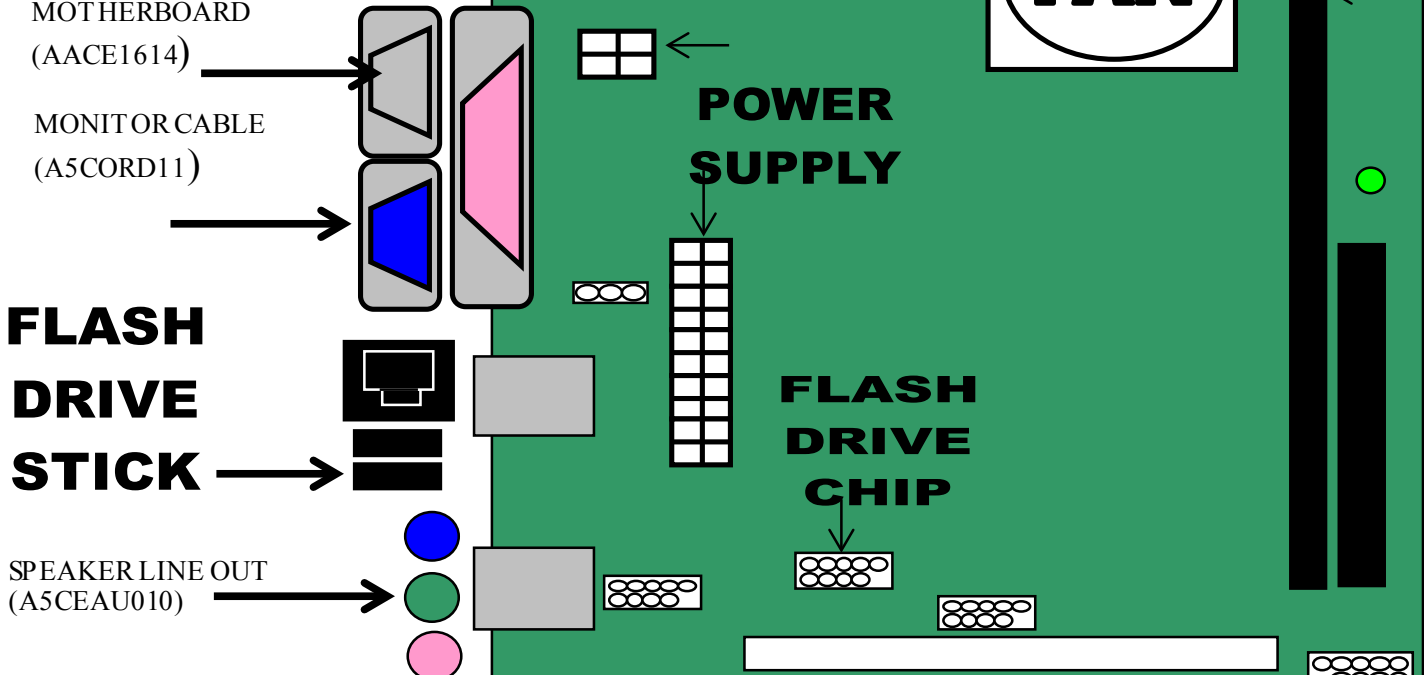

## **CIRCUIT BOARD**

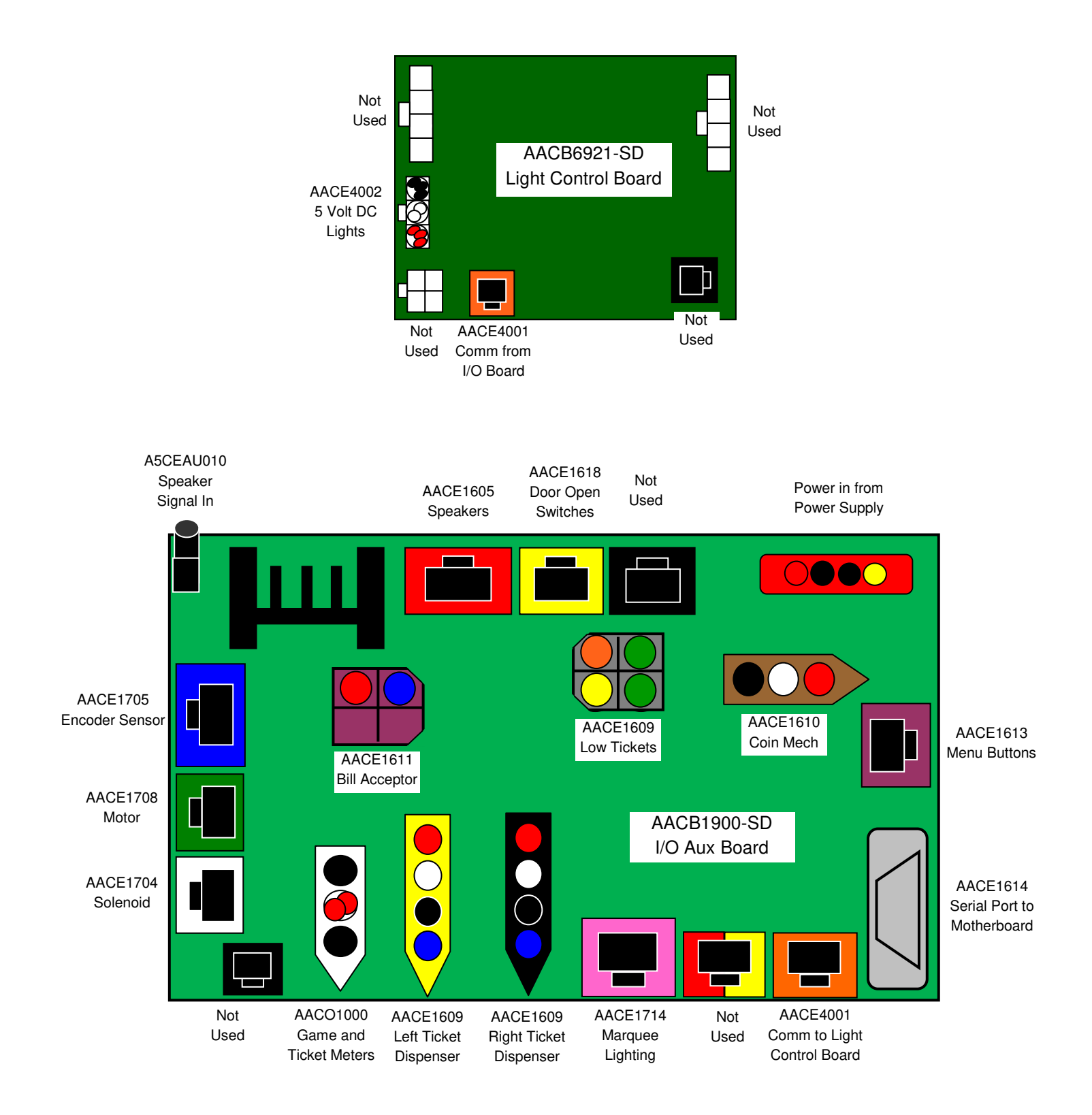

### AC In & Power Supply

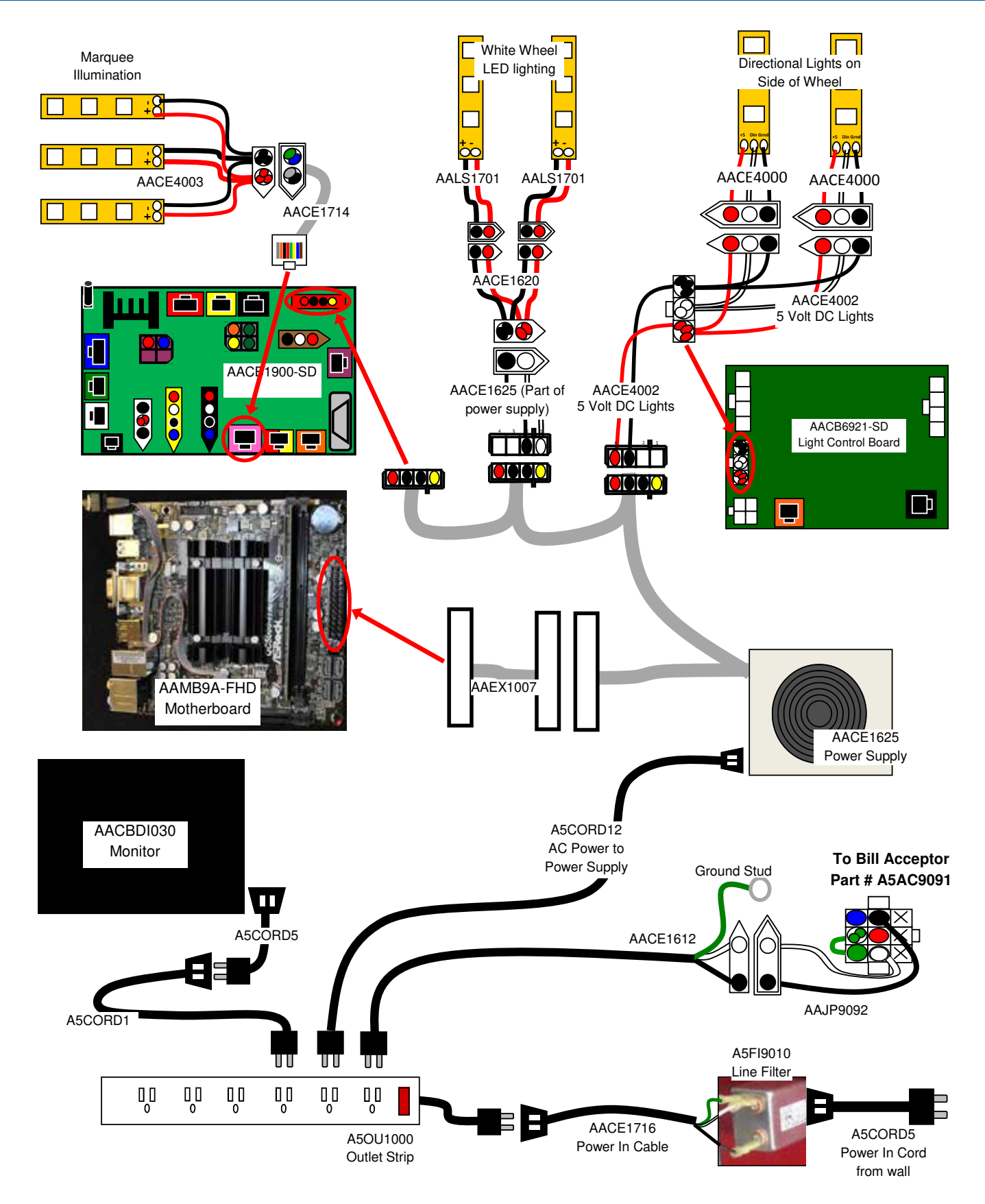

### DOOR OPEN, SPEAKERS, ENCODER SENSOR, MOTOR, & SOLENOID

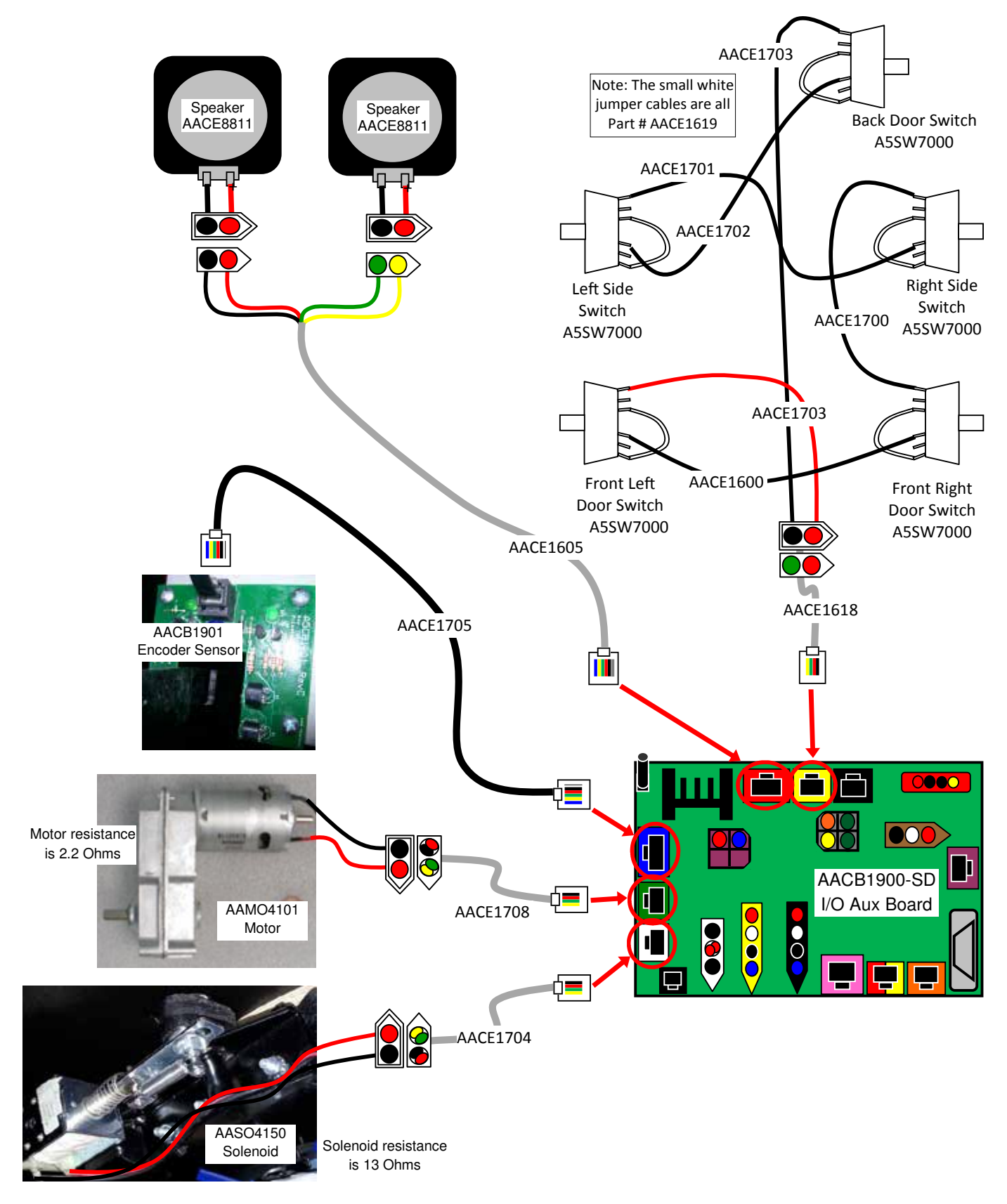

### COIN MECH, TICKET DISPENSER, MENU BUTTONS, COUNTERS, & BILL ACCEPTOR

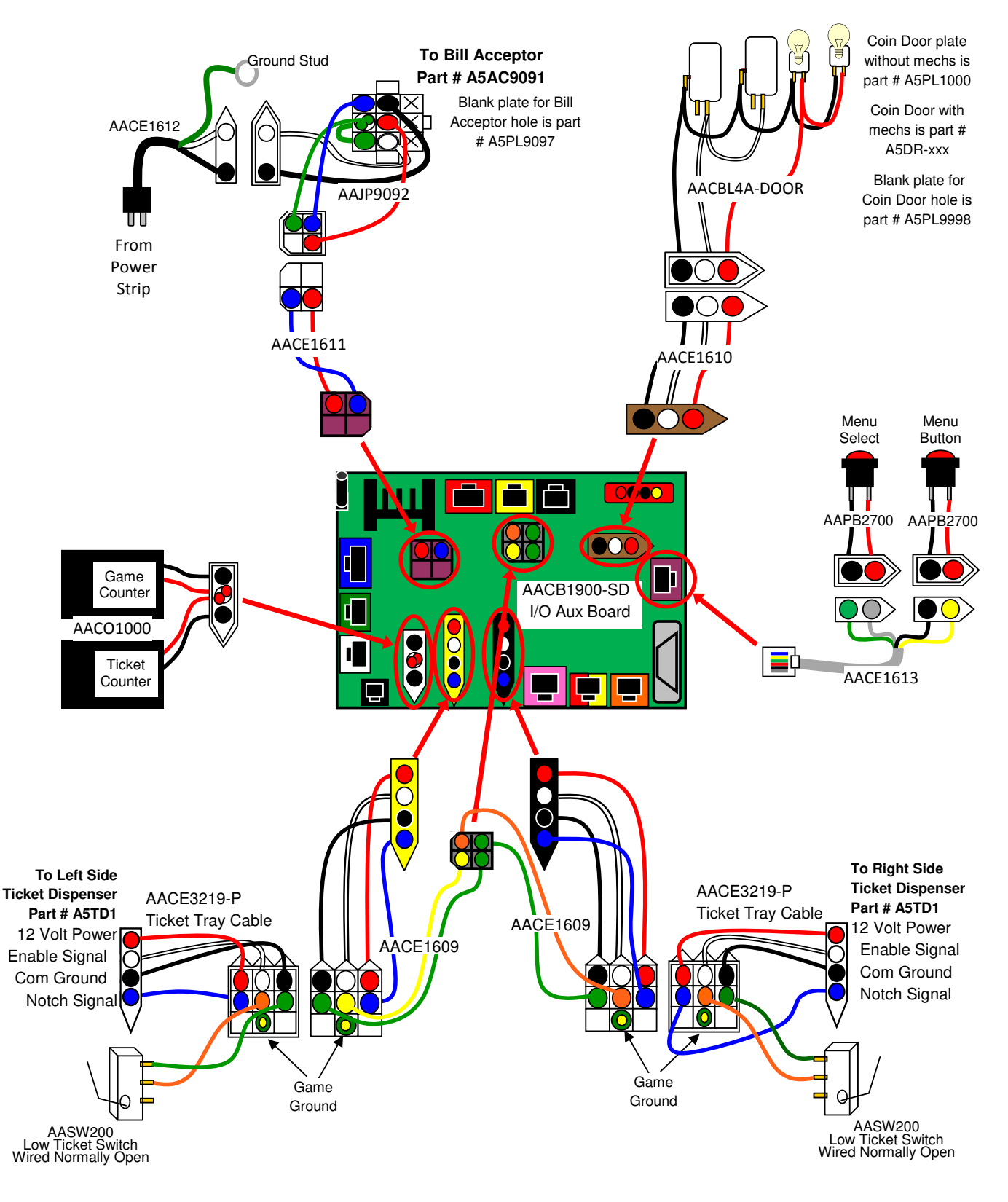

## COMMUNICATION

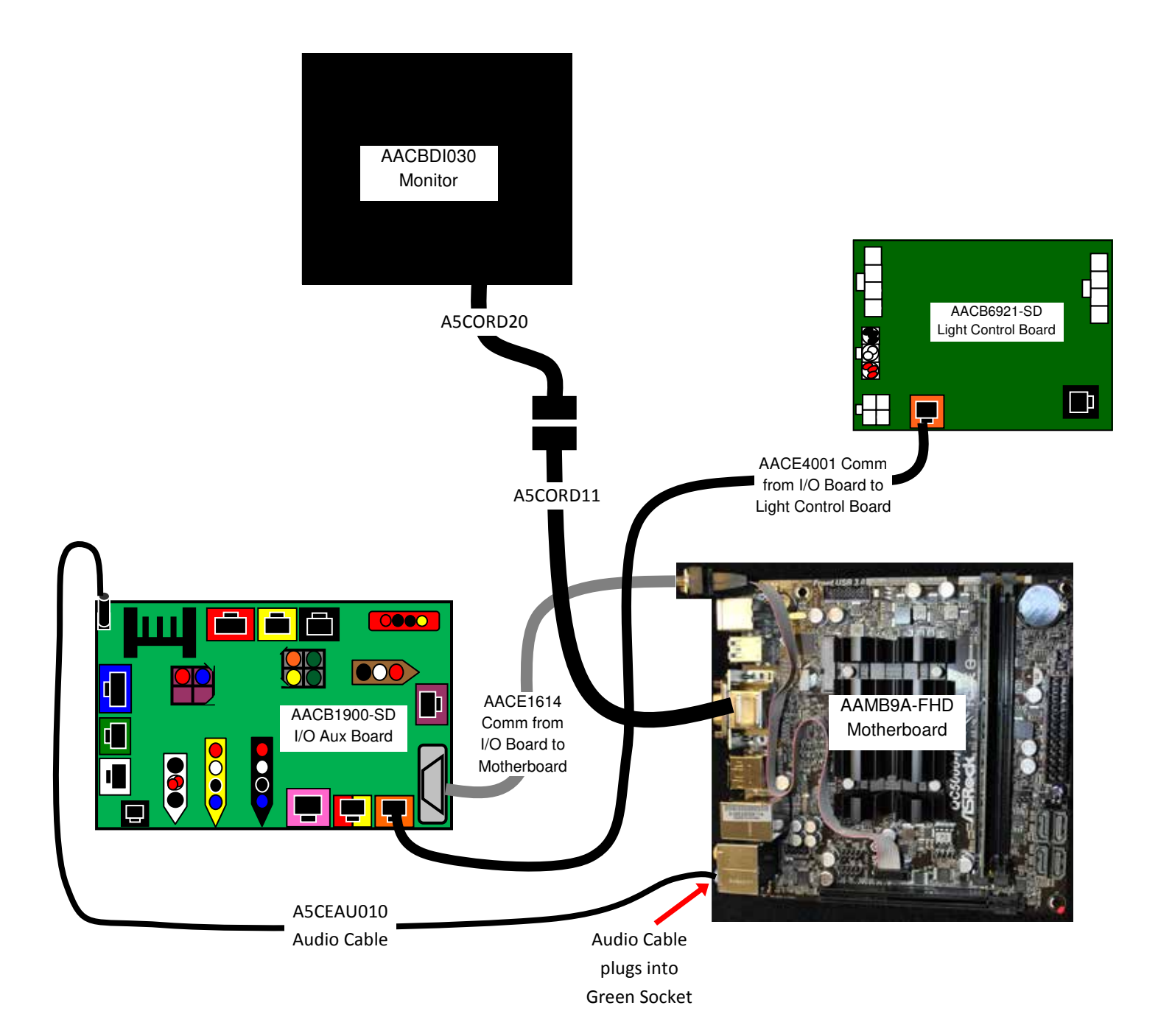

| Problem                                   | Probable Cause                                             | Remedy                                                                                                    |  |  |
|-------------------------------------------|------------------------------------------------------------|----------------------------------------------------------------------------------------------------|--|--|
| No power to the                           | Unplugged.                                                 | Check wall outlet cable (A5CORD5) to line filter in back of game. (A5FI9010)                                                                  |  |  |
| game.                                     | Power strip turned off, or plugs unplugged.                | Check rocker switch on power strip. Ensure power cords are pushed up into power strip securely.                                               |  |  |
|                                           | Circuit breaker tripped.                                   | Reset power strip breaker switch or building circuit breaker. Attempt to determine cause.                                                     |  |  |
|                                           | Line filter faulty.                                        | Replace line filter. (A5FI9010)                                                                                                    |  |  |
|                                           | Bad or overloaded power supply.                            | Refer to Power Supply Diagnostics                                                                                                    |  |  |
| Pill Accortor on                          | Power supply unplugged.                                    | Insure power supply is plugged into power strip.                                                                                              |  |  |
| but everything<br>else off.               | Rocker Switch on power supply is Off.                      | Make sure rocker switch is set ON.                                                                                                    |  |  |
| (Power Supply not ON)                     | Power supply shutting<br>down because of 12 V<br>overload. | See power supply diagnostics to isolate bad component.<br>A bad solenoid or 12 volt short would cause this.                                   |  |  |
|                                           | Faulty power supply.                                       | Refer to Power Supply Diagnostics section.                                                                                                    |  |  |
|                                           | LED strip faulty                                           | Remove marquee and examine LED strip. (AACE4003)                                                                                              |  |  |
| Marquee LED<br>lights are not<br>working. | Faulty Cable                                               | Check cables from LED strip to I/O Aux Board (AACE4003, AACE1714, AACB1900-SD)                                                                |  |  |
| Left or Right                             | LED strip faulty                                           | Slide open front windshield and examine LED strip. Plug<br>the LED strip into the cable from the other side.<br>Replace if needed. (AALS1701) |  |  |
| Wheel White<br>LED's not<br>working.      | Faulty Cable                                               | Check cables from LED strip to Power Supply.<br>(AALS1701, AACE1625)                                                                          |  |  |
|                                           | Faulty I/O Aux Board                                       | Replace I/O Aux Board. (Part # AACB1900-SD)                                                                                                   |  |  |
| Left or Right                             | LED strip faulty                                           | Slide open front windshield and examine LED strip. Plue<br>the LED strip into the cable from the other side.<br>Replace if needed. (AACE4000) |  |  |
| Colored LED's not working.                | Faulty Cable                                               | Check cables from LED strip to Light Control Board (AACE4000, AACE4002)                                                                       |  |  |
|                                           | Faulty Power to Light<br>Control Board                     | Check for 5 Volts DC going to Light Control Board.                                                                                            |  |  |
|                                           | Faulty Light Control Board                                 | Replace Light Control Board. (Part # AACB6921-SD)                                                                                             |  |  |

| Proble                                                          | em Proba                                                                                                    | ble Cause                                                                                                    |                                                                                                    | Remedy                                                                                                    |  |  |
|-----------------------------------------------------------------|----------------------------------------------------------------------------------------------------|----------------------------------------------------------------------------------------------------|----------------------------------------------------------------------------------------------------|----------------------------------------------------------------------------------------------------|--|--|
|                                                                 | Volume too low.                                                                                                    | Increase the volume slider                                                                                           | volume by pressing<br>bar and adjust.                                                                                                    | Menu button, scroll to                                                                                                    |  |  |
| No<br>Audio                                                     | Loose wire.                                                                                                    | Check audio cable connections from motherboard to I/O board to speakers (A5CEAU010, AACB1900-SD, AACE1605, AACE8811) |                                                                                                    |                                                                                                    |  |  |
|                                                                 |                                                                                                    | AACE8811<br>SPEAKER                                                                                                  |                                                                                                    |                                                                                                    |  |  |
|                                                                 | Use MP3 or<br>Phone to isolate<br>problem.                                                                                                    | Unplug phone<br>Then the sou<br>If no sound th                                                                       | o jack from motherb<br>nd from your device<br>nrough your device,                                                                                                    | oard and plug into the MP3 or phone.<br>will play through the game speakers.<br>then replace Motherboard. (AAMB9-FHD)                                                                         |  |  |
| Dollar Bill<br>Acceptor<br>not<br>functioning                   | Ensure bill accept<br>Volts AC.<br>Dirt or debris in a<br>Ensure acceptor<br>set to "always en<br>Pinched, broken<br>disconnected wir<br>Bill acceptor prol | otor has 110<br>acceptor slot.<br>dipswitch is<br>able"<br>, or<br>ing.<br>olem.                                     | or has 110Acceptor should cycle stacker at game power up. If no<br>check cable connections to power strip. Caution – 110 Vo<br>ceptor slot.ceptor slot.Clean with bill reader cleaning card. (A5CC9000)pswitch is<br>ole"There are dips on side of acceptor.<br>Set to "always enable" (not harness enable)r<br>g.Check wiring from bill acceptor to main board.<br>Repair or replace wiring harness. (AAJP9092, AACE16<br>manual included with this game or the diagnostics laber<br>of the back of the unit. |                                                                                                    |  |  |
|                                                                 | Monitor shows "N<br>Signal"                                                                                                    | No Monitor<br>to the n<br>Check I<br>power s<br>Faulty r                                                             | VGA cable unplugg<br>nonitor. (A5CORD1<br>large connection on<br>supply is running. Re<br>motherboard - Repla                                                                                                    | ged. Check the connection at the 2 cables<br>1, A5CORD20)<br>motherboard from power supply. Ensure<br>efer to Power Supply Diagnostics.<br>ace motherboard. (AAMB9-FHD)                       |  |  |
| Monitor no<br>working.                                          | Monitor has noth<br>at all on power u                                                                                                    | ing<br>p.<br>Faulty r                                                                                                | cable unplugged<br>onitor.<br>monitor.                                                                                                    | Ensure power is plugged into back of<br>monitor, check the connection at the 2<br>cables to the monitor, down to power<br>strip.(A5CORD1, A5CORD5)<br>Replace monitor. (A5CBDI030)            |  |  |
| Power<br>down, wait<br><b>minutes</b><br>and power<br>up again. | 5 Error on screen a power up.<br>Re-Boot game to if problem still ex                                                                                        | at Check to<br>ply, ens<br>Faulty to<br>see<br>ists. Faulty to                                                       | fan on power sup-<br>sure it is turning<br>JSB stick<br>motherboard                                                                                                    | Refer to Power Supply Diagnostics. Re-<br>place power Supply AACE1625 if needed.<br>Reseat USB software stick into different<br>USB socket on motherboard.<br>Replace USB software (A5FHD005) |  |  |
|                                                                 |                                                                                                    |                                                                                                    |                                                                                                    | Replace motherboard. (AAMB9A-FHD)                                                                                                    |  |  |

| Problem                                                                                                    | Probable Cause                                                                                                    | Remedy                                                                                                    |
|----------------------------------------------------------------------------------------------------|----------------------------------------------------------------------------------------------------|----------------------------------------------------------------------------------------------------|
| Game turns<br>on, but some<br>of the<br>functions do<br>not work.                                                             | None of inputs work. No coin<br>up, no test buttons, display<br>may say door open.<br>Display is OK, but does not show<br>some screens. No volume, or                                                                                             | <ul> <li>I/O Serial cable unplugged from I/O board to<br/>motherboard. Inspect cable AACE1614. Replace if<br/>needed.</li> <li>USB software stick loose, or faulty. Replace if needed.<br/>(A5FHD005)</li> <li>Faulty RAM, or motherboard. Replace motherboard<br/>(AAMB9A-FHD)</li> </ul>                                                                                                    |
| Display<br>shows "Door<br>Open" and<br>Menu can<br>not be<br>Entered.                                                         | I/O Serial cable unplugged<br>from I/O board to motherboard                                                                                                    | I/O Serial cable unplugged from I/O board to<br>motherboard. Inspect cable AACE1614.<br>Replace if needed.                                                                                                    |
| Game does<br>not coin up<br>Game should<br>have an audio<br>doink sound from<br>speakers when<br>coin switch is<br>triggered. | Card Swipe System Special<br>Instructions-<br>Pinched, broken, or<br>disconnected wiring.<br>Faulty Coin Mechanism. Swap<br>coin mech to verify.<br>Ensure all doors are closed,<br>game will not play with door<br>Open.<br>Faulty I/O Aux Board | Set "Game drive voltage threshold" to 2 volts. Coin signal<br>wires are white and black wires. Refer to wiring diagram<br>Check connections from coin switches to I/O Aux Board.<br>Check continuity on wires. (AACBL4A-DOOR, AACE1610)<br>Replace coin mech if faulty.<br>Check all 5 door switches. Ensure CE1614 cable is<br>connected from I/O board to Motherboard.<br>Replace I/O Aux Board . (AACB1900-SD) |
| Low tickets<br>displays on<br>monitor                                                                                         | Stack of tickets not resting<br>properly on low ticket switch.<br>Faulty switch.<br>Faulty wire or connection.<br>Faulty I/O Aux Board                                                                                                    | Adjust stack of tickets so they hold both the switch<br>actuators down.<br>Replace low ticket switch. (AASW200)<br>Check for proper connection from switch to main<br>board. Check continuity. (AACE1609, AACE3219-P)<br>Replace I/O Aux Board. (AACB1900-SD)                                                                                                    |

| Proble          | m                                                                                                    | Probable Cause                                                                                                    |                                                                                             | Remedy                                                                                                    |  |  |
|-----------------|----------------------------------------------------------------------------------------------------|----------------------------------------------------------------------------------------------------|---------------------------------------------------------------------------------------------|----------------------------------------------------------------------------------------------------|--|--|
|                 | Game say<br>thoug                                                                                                    | ys you won tickets even<br>h wheel is still spinning.                                                                                                    | won tickets even<br>I is still spinning. Weak encoder sensor. Replace sensor.<br>(AACB1901) |                                                                                                    |  |  |
|                 | Game gives tickets as soon as money<br>is inserted during attract mode. a                                                                                                    |                                                                                                    | Attra<br>eno<br>assy                                                                        | act mode spinning wheel should slow down<br>ugh so it will not trigger win. Tighten brake<br>y. (see Brake Adjustment)           |  |  |
| Scoring         | Game en<br>no tick                                                                                                    | ds after slow spin, and gives<br>kets.                                                                                                    | Mot                                                                                         | or assist should spin wheel for slow spins.<br>Check menu screen – ensure it is not set to<br>"Abandon Game". (see Motor Assist) |  |  |
| leeuee          |                                                                                                    |                                                                                                    | P                                                                                           | ayer Timeout Option = Motor Assist                                                                                               |  |  |
|                 | Open left front door and push menu button to enter menu         Check if value on monitor matches wheel position.         Spin wheel downward to verify all numbers match.         If it does match:         1.) Look for "motor watchdog error" on screen. Refer to Motor Watchdog Error section |                                                                                                    |                                                                                             |                                                                                                    |  |  |
|                 | 2.) Tick                                                                                                    | et dispenser issue. The monitor                                                                                                    | will s                                                                                      | how how many tickets should be dispensed.                                                                                        |  |  |
|                 | If does not match:<br>Manually spin wheel 1 complete revolution to ensure home sensor is being read.<br>Important: Always spin downward<br>Check "Ticket Pattern" is set to the correct ticket pattern.                                                                                           |                                                                                                    |                                                                                             |                                                                                                    |  |  |
|                 | Encoder sensor signal not reaching I/O board.<br>Check cable AACE1616 from encoder sensor to blue socket on I/O board.                                                                                                    |                                                                                                    |                                                                                             |                                                                                                    |  |  |
|                 | AACE1705                                                                                                    |                                                                                                    |                                                                                             |                                                                                                    |  |  |
|                 | Go to Wheel Encoder Sensor section below to adjust sensor.<br>Replace encoder sensor. (AACB1901)<br>Replace cable. (AACE1705)                                                                                                    |                                                                                                    |                                                                                             |                                                                                                    |  |  |
| Game nave 10    | ) or 75                                                                                                    | Encoder sensor always "sees" home position.                                                                                                    |                                                                                             | If either green LED on board is always ON<br>as you spin wheel - Replace encoder sensor.<br>(AACB1901)                           |  |  |
| tickets every g | jame.                                                                                                    | Encoder sensor signal not reaching I/O board.<br>1.) Check cable AACE1705 from encoder sensor to I/O board.<br>2.) Replace encoder sensor. (AACB1901)<br>3.) Replace I/O board. (AACB1900-SD) |                                                                                             |                                                                                                    |  |  |

| Problem                                  |                                 | Probable Cause                                      | Remedy                                                                                                    |
|------------------------------------------|---------------------------------|-----------------------------------------------------|----------------------------------------------------------------------------------------------------|
| Tickets not disperies from either ticket | ensing<br>t                     | Verify game is registering a win.                   | Display monitor will show ticket value won. If not – see "Wheel Sensor troubleshooting."                    |
| dispenser.                               |                                 | Ensure "Door Open" is not showing on monitor.       | Game will not dispense with any door open.<br>See "Door Open Error"                                         |
|                                          |                                 | Notch on tickets too shallow.                       | Flip tickets and load upside-down to have large cut notch toward opto sensor.                               |
|                                          |                                 | Faulty wires from dispensers to I/O board.          | Inspect wires as they plug into I/O board<br>(Part #'s: AACE1909, AACE3219-P)                               |
|                                          |                                 | Faulty I/O board.                                   | Replace I/O board. (AACB1900-SD)                                                                            |
| One ticket disper<br>working, but        | nser                            | More than 5 tickets to dispense?                    | If game has less than 5 tickets to dispense, only one side will pay out.                                    |
| One ticket dispenent of working.         | nser is                         | Notch on tickets too shallow.                       | Flip tickets and load upside-down to have large cut notch toward opto sensor.                               |
|                                          |                                 | Faulty cable from Ticket<br>Dispenser to I/O board. | Inspect wires as they plug into I/O board.                                                                  |
|                                          |                                 | Faulty I/O board.<br>(AACB1900-SD)                  | Swap ticket dispenser cables on I/O board to determined that one socket is faulty.                          |
| Wrong ticket<br>amount                   | Monitor<br>showing              | Disconnected, loose or broken wires.                | Check connectors. Check for continuity on cables # AACE1609, AACE3219-P                                     |
| dispensed.                               | correct<br>ticket<br>payout.    | Opto Sensor on ticket dispenser dirty.              | Blow dust from sensor and clean with isopropyl alcohol.                                                     |
| correct<br>amount of                     |                                 | Faulty ticket dispenser.                            | Replace with working dispenser to isolate the problem.                                                      |
| tickets<br>showing on<br>monitor.        |                                 | Notch on tickets cut too shallow.                   | Flip tickets and load upside-down to have large cut notch toward opto sensor.                               |
|                                          | Monitor<br>showing<br>different | Incorrect ticket pattern selected.                  | Enter menu,<br>and ensure<br>correct ticket pattern selected.                                               |
|                                          | ticket<br>payout.               | Spring Tension                                      | If the brake spring is too loose, the wheel may<br>rock backward and confuse the sensor and<br>score wrong. |
|                                          |                                 | Wheel position not being read correctly.            | Refer to "Encoder Sensor Diagnostics" section                                                               |

| Problem                                             |                                                      | Probable Cause                                                                                                    |                               | Remedy                                                                                                    |
|-----------------------------------------------------|------------------------------------------------------|----------------------------------------------------------------------------------------------------|-------------------------------|----------------------------------------------------------------------------------------------------|
| Motor will n<br>assist the s<br>spin.               | iot<br>Iow                                           | Enter menu, ensure this is not<br>set to "Abandon Game".<br>Enter menu, check diagnostic<br>information for "motor watchdog<br>error"                                              |                               | Change to "Motor Assist"<br>Player Timeout Option = Motor Assist<br>Change "abandon game" to "Motor Assist".<br>Turn game off, and then back on to clear error.<br>Enter menu to verify change. |
| Game should a to assist a slow                      | lways try<br>spin.                                   | Door open                                                                                                    |                               | Motor assist will not engage if game thinks door is open. Close all doors.                                                                                                    |
| It helps the sma<br>play the game.                  | aller child                                          | Faulty encoder sensor.                                                                                                    |                               | Assist motor will try for 2 seconds, not "see" the wheel turning, and then deactivate. Replace                                                                                                  |
| Attract Mode –<br>spinning wheel<br>players to game | The big<br>attracts<br>ə.                            | Auto-spin catch broken.                                                                                                    |                               | Inspect mechanism on left side door. Replace spring if needed.(A5SREX040)                                                                                                    |
| If not, the reason can                              |                                                      | Drive chain broken.                                                                                                    |                               | Inspect drive chain that powers wheel. Replace if needed. (A5CH1003)                                                                                                    |
| problems makir                                      | ng game<br>Game"                                     | Cable problem.                                                                                                    |                               | Inspect cable from Assist Motor to I/O board.                                                                                                    |
| ge te 7 loanden                                     | Clamo                                                | I/O board faulty.                                                                                                    |                               | Replace I/O board. (AACB1900-SD)                                                                                                    |
|                                                     |                                                      | Motor Problem<br>As motor starts, 5 Volts DC is<br>wheel gains speed)<br>TO I/O BOARD:<br>Phone cables are doubled<br>up for redundancy – Motor<br>will still work with 1 wire off | S Pre<br>Yeli<br>GREEN<br>BLA | RED RED BLACK MOTOR                                                                                                    |
|                                                     | Brake as                                             | sembly very loose or broken.                                                                                                    | See                           | e "Brake Adjustment" section.                                                                                                    |
| Wheel always<br>spinning. Solenoi<br>wheel always   |                                                      | Solenoid Assy. on right side of wheel<br>s broken or faulty so player can spin<br>wheel anytime.                                                                                   |                               | enoid should only engage when game is coined<br>Refer to "Wheel Engaging Solenoid"                                                                                                    |
|                                                     | Spin mot the time.                                   | or receiving 12 Volts DC all Spin meter screen stays on.                                                                                                    | Fau                           | ulty I/O Board. Replace AACB1900-SD                                                                                                    |
|                                                     | Spin Meter does not increase.<br>Stays on auto spin. |                                                                                                    | Fau<br>spii                   | ulty encoder sensor. It does not see wheel nning. Refer to Encoder Sensor section.                                                                                                    |

| Problem                                                       | P                                                                                                    | robable Cause                                         |                                                                                                   | Remedy                                                                                                    |  |
|---------------------------------------------------------------|----------------------------------------------------------------------------------------------------|-------------------------------------------------------|---------------------------------------------------------------------------------------------------|----------------------------------------------------------------------------------------------------|--|
| Spin meter never                                              | Encoder                                                                                                    | sensor dirty or faulty                                | <i>י</i> .                                                                                        | Clean sensor and replace if needed. (AACB1901)                                                                     |  |
| Encoder sensor not                                            | Pinched<br>disconne                                                                                                   | d, broken, or In<br>nected wiring.                    |                                                                                                   | Inspect wiring and replace cable if needed.<br>(AACE1705)                                                          |  |
| seeing wheel spin.                                            | I/O boar                                                                                                    | ard faulty.                                           |                                                                                                   | Replace I/O board. (AACB1900-SD)                                                                                   |  |
| Wheel not                                                     | Door op                                                                                                    | en                                                    | Wheel will not engage if game thinks door is ope                                                  |                                                                                                    |  |
| spinning when<br>player moves<br>handle.                      | Solenoic<br>(Solenoi<br>approxin                                                                                      | l Assy Faulty.<br>d resistance is<br>nately 13 ohms)  | Inspect mechanism in right side door. Inspect sp<br>and engaging action. Replace if needed.(AASO4 |                                                                                                    |  |
|                                                               | Cable pr                                                                                                    | oblem.                                                | Ins                                                                                               | pect cable from Solenoid to I/O board.                                                                             |  |
|                                                               | AASO4150<br>Solenoid resistance<br>is 13 Ohms                                                                         |                                                       | CE170                                                                                             |                                                                                                    |  |
|                                                               | I/O boar                                                                                                    | d faulty.                                             | пер                                                                                               |                                                                                                    |  |
|                                                               | Solenoic<br>Only as                                                                                                   | Solenoid Problem<br>Only as game starts - 12 Volts DC |                                                                                                   | C is present at solenoid.                                                                                          |  |
|                                                               |                                                                                                    | -                                                     | YE                                                                                                |                                                                                                    |  |
|                                                               | TO I/O BOARD:<br>Phone cables are doubled up<br>for redundancy – Solenoid will<br>still work with 1 wire off<br>BLACK |                                                       | RED BLACK Solenoid                                                                                |                                                                                                    |  |
| Solenoid always stays on. J<br>Players can spin wheel without |                                                                                                    | Jammed Solenoid.<br>Missing/Broken Springs.           |                                                                                                   | Inspect solenoid. Ensure it operates smoothly.<br>Look for missing springs. Replace Assembly if needed. (AASO4150) |  |
| Inserting money.                                              | name will                                                                                                    | Pinched Cable.                                        |                                                                                                   | Inspect phone cables for smashed cable.<br>May also have to replace $I/O$ Board                                    |  |
| make loud clicking sound.                                     |                                                                                                    | I/O board faulty.                                     |                                                                                                   | Replace I/O board. (AACB1900-SD)                                                                                   |  |

| Problem                                                                                             |                                  | Probable Cause                                                                                                    |                                                                                        | Remedy                                                                                 |  |  |
|----------------------------------------------------------------------------------------------------|----------------------------------|----------------------------------------------------------------------------------------------------|----------------------------------------------------------------------------------------|----------------------------------------------------------------------------------------|--|--|
| Menu<br>Buttons                                                                                     | Swap connectors at the 2 buttons |                                                                                                    | Replace button if problem stays with button.(AAPB2700)                                 |                                                                                        |  |  |
| do not<br>work.                                                                                     | disconnected wiring              |                                                                                                    | connections from menu buttons to main board.<br>Check continuity on AAPB2700, AACE1613 |                                                                                        |  |  |
|                                                                                                    | I/O Aux Boar                     | d faulty.                                                                                                    | ty. Replace I/O Aux Board. (AACB1900-SI                                                |                                                                                        |  |  |
| Meters do not work.                                                                                 |                                  | The 2 crimped wires may be faulty                                                                                                    |                                                                                        | Inspect crimps on AACO1000 to ensure good connection.                                  |  |  |
| Game counter clicks at start of each game.                                                          |                                  | Pinched, broken, or disconnected wiring                                                                                                    |                                                                                        | Check connections from counters to main board.<br>Check continuity on wires.(AACO1000) |  |  |
| Ticket counte<br>tickets come                                                                       | r clicks as<br>out of game.      | I/O Aux Board faulty.                                                                                                    |                                                                                        | Replace I/O board. (AACB1900-SD)                                                       |  |  |
| Monitor shows "Out of<br>Order Door Open "                                                          |                                  | One or more doors open.                                                                                                    |                                                                                        | Refer to Door Open Section below.                                                      |  |  |
|                                                                                                    |                                  | Faulty door switch                                                                                                    |                                                                                        | Replace door switch. (A5SW7000)                                                        |  |  |
|                                                                                                    |                                  | I/O Serial Cable unplugged.                                                                                                    |                                                                                        | Inspect and re-seat serial cable from motherboard to I/O board.                        |  |  |
|                                                                                                    |                                  | I/O board faulty.                                                                                                    |                                                                                        | Replace I/O board. (AACB1900-SD)                                                       |  |  |
| Motor Watchdog Error                                                                                |                                  | Encoder Sensor Faulty.                                                                                                    |                                                                                        | Clean Encoder sensor<br>on left side of wheel.                                         |  |  |
|                                                                                                    |                                  | Motor Faulty.                                                                                                    |                                                                                        | Refer to "Motor will not assist a slow spin" section above.                            |  |  |
|                                                                                                    |                                  | After problem is found and fixed:<br>1.) Enter menu and ensure Player Timeout<br>option is set to "Motor Assist" Player Timeout Option = Motor Assist |                                                                                        |                                                                                        |  |  |
| 2.) Turn game off, then back on, enter menu and again ensure Player option is set to "Motor Assist" |                                  |                                                                                                    |                                                                                        | on, enter menu and again ensure Player Timeout<br>ist"                                 |  |  |
|                                                                                                    |                                  | 3.) Verify Motor Watchdog Error is not present.                                                                                                    |                                                                                        |                                                                                        |  |  |
| 4.) Coin game, but do not spin wheel. Let game try to spin wheel own it's                           |                                  |                                                                                                    |                                                                                        | wheel. Let game try to spin wheel own it's own.                                        |  |  |

# **DOOR OPEN ERROR**

\*THIS IS A SAFETY MATTER AND THE LIMIT SWITCHES MUST NOT BE DISABLED OR INJURY MAY OCCUR!

THERE ARE 5 LIMIT SWITCHES:

1 ON THE BACKDOOR, 1 IN THE LEFT SIDE DOOR, 1 IN THE RIGHT SIDE DOOR, 1 IN THE LEFT FRONT DOOR AND 1 IN THE RIGHT FRONT DOOR.

#### WHAT HAPPENS IF A DOOR IS OPEN?

1. TICKETS WILL NOT DISPENSE
 2. GAME WILL NOT START
 3. AUTO-SPIN WILL NOT ENGAGE
 4. PLAYER CAN NOT SPIN THE WHEEL

### HANDLE WILL STILL MOVE THE SOLENOID ASSEMBLY -MAKE SURE TO REMOVE THE HANDLE WHEN SERVICING THE GAME.

|                                   |                              | A. FAULTY DOOR SWITCH (A5SW7000).                                                                                          |
|-----------------------------------|------------------------------|----------------------------------------------------------------------------------------------------|
|                                   |                              | B. CHECK ALL SWITCH WIRES, SEE THE NEXT PAGE.                                                                              |
|                                   | MESSAGE STAYS                | C. CHECK WIRE CRIMPS.                                                                                                    |
|                                   | "ON"                         | D. CHECK THE CONNECTION ON THE I/O BOARD, SEE BELOW.                                                                       |
| OPEN ALL 5 DOOR<br>AND PULL ALL 5 |                              | E. REPLACE I/O BOARD (AACB1900).                                                                                           |
| SWITCHES OUT.                     | DOOR OPEN<br>MESSAGE CLEARS. | A. INDIVIDUALLY CHECK EACH SWITCH BY PUSHING IN EACH<br>DOOR AND VERIFYING THE DOOR OPEN MESSAGE IS NOT ON THE<br>DISPLAY. |
|                                   |                              | B. IF A DOOR SWITCH TRIGGERS THE MESSAGE THEN PUSH IN,<br>THAT SWITCH IS FAULTY. REPLACE (A5SW7000).                       |

# AACB1900 I/O BOARD

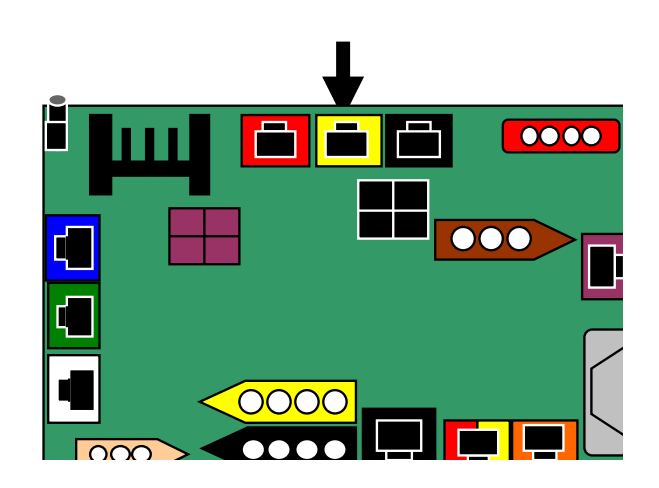

# LIMIT SWITCH MAP

DOOR LIMIT SWITCHES ARE THE PULL/PUSH TYPE. THE SWITCH CAN BE PULLED OUT SO THE GAME THINKS THE DOOR IS CLOSED AND WILL FUNCTION NORMALLY.

WE DON'T RECOMMEND DOING THIS UNLESS IT'S NECESSARY FOR REPAIR OR MAINTENANCE.

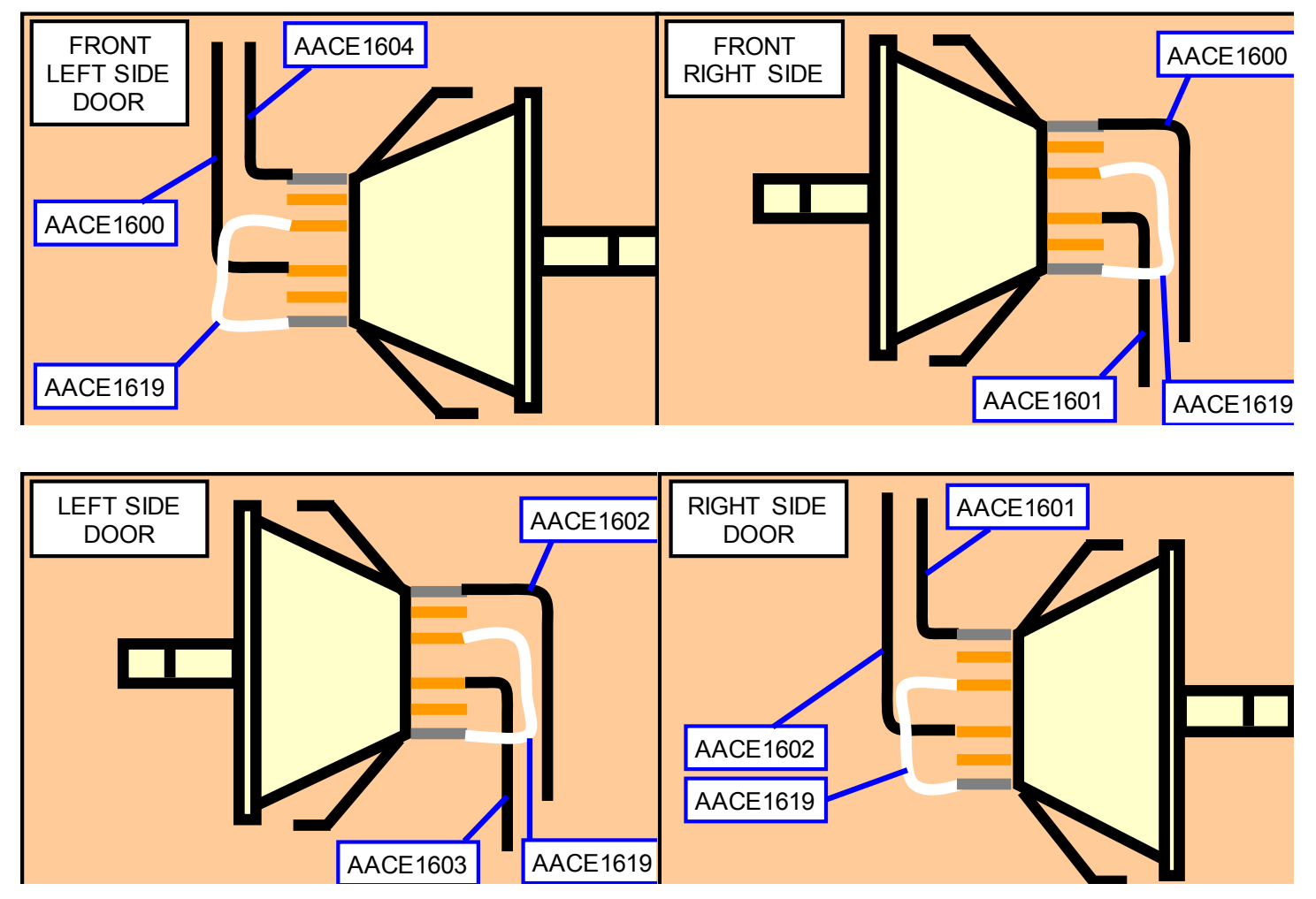

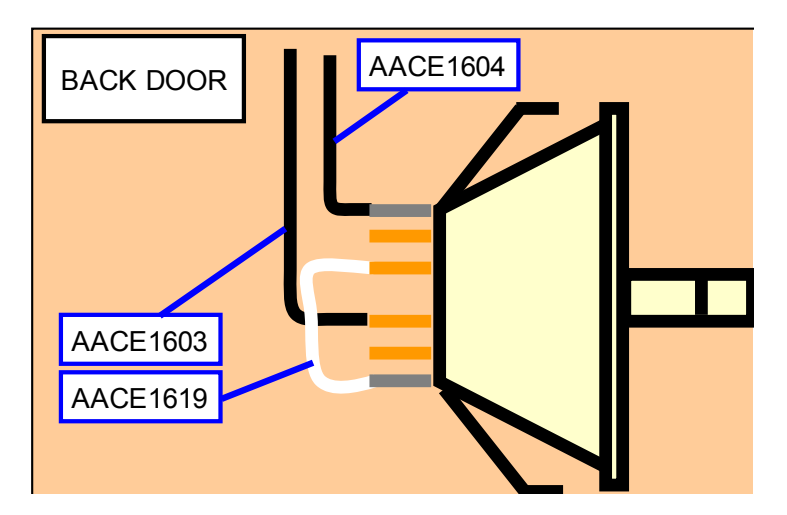

# **ENCODER WHEEL SENSOR**

The Encoder Sensor reads where the wheel is and determines the payout of the wheel.

The sensors sees the thin slot as boundary between large score panels. It sees the large slots as high score values in middle of score panels. As wheel spins, Green light comes on as next score panel starts

#### Notch Sensor

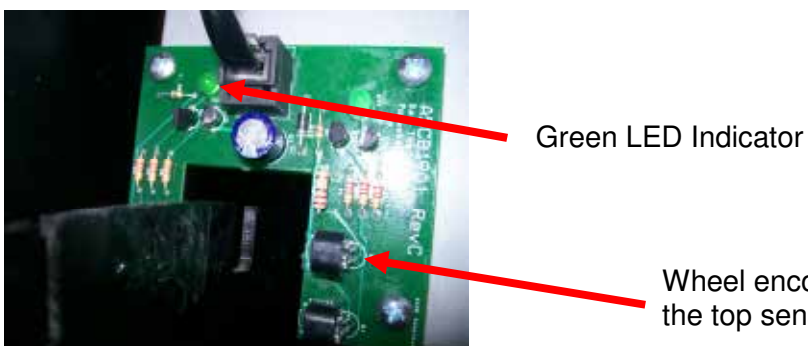

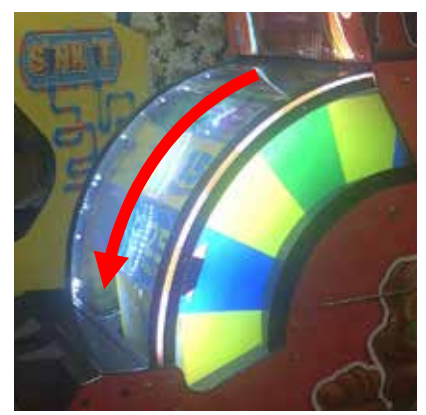

Wheel encoder sensor (AACB1901) is mounted so the top sensor reads the outside cut-out notches.

#### **Home Position Sensor**

The home position sensor is on same board and reads a notch to calibrate home position.

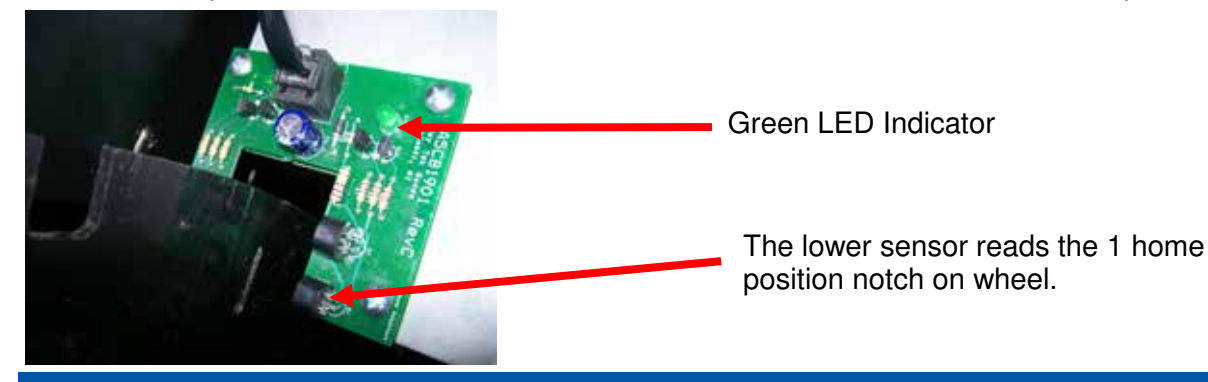

# HOW TO UPDATE SOFTWARE

#### The software is programmed onto a USB thumb drive dongle. It pushes into any of the USB sockets on the motherboard.

To Change Software: Power game Off. Remove USB stick Insert new USB Power game On.

Make sure to check all you menu settings for your specific game settings as credits per game, ticket pattern, volume levels, etc.

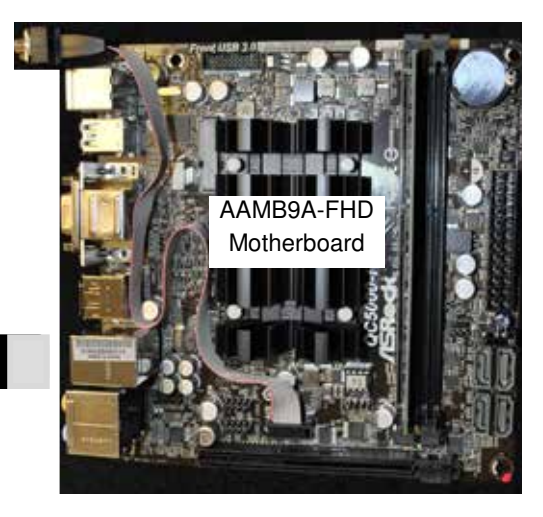

#### IMPORTANT: ONLY SPIN WHEEL DOWNWARD

# **ADJUSTING ENCODER WHEEL SENSOR**

The arrow pointer will show the customer which ticket value they have won.

Remember: There is a  $\frac{1}{2}$  inch buffer zone between panels that provide a small margin of error. This space is also present on the big bonus values.

It allows a big bonus value to score even though the pointer may be slightly above or below the actual sticker on the wheel.

#### Check the wheel position

- 1.) Open front doors and unlatch clasps holding front plexiglass in place. There are 2 located behind the speakers.
- 2.) Front plexiglass will now slide up like a roll-top desk.
- 3.) Push menu button to enter menu.
- 4.) Check if value on monitor matches wheel position pointer.
- 5.) Watch monitor as you manually turn the wheel down. The wheel may have to go a full revolution so the game can find home position. Spin the wheel downward by hand, watch the display change as the wheel moves to the next score panel.
- 5.) Slowly rotate the wheel downward as it approaches a bonus section.Watch the display as it turns to a 4, then slowly move wheel down.Stop the wheel as soon as the display changes to the bonus.
- 6.) Look at pointer and verify that it is on the boundary between the 4 space and bonus value.

### If the pointer is more than 1/4 inch off:

Open left side door of game. Locate 2 Phillips screws on bracket. There are slots on this bracket to allow adjustment. Loosen 2 screws and slightly move bracket. Tighten screws and re-check wheel position.

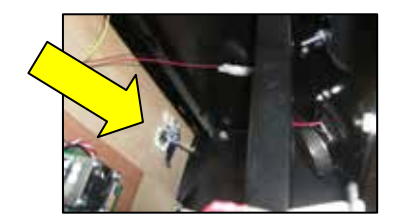

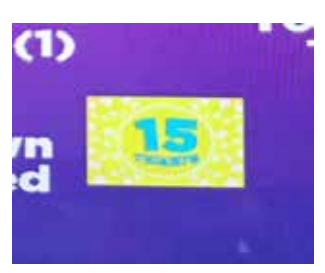

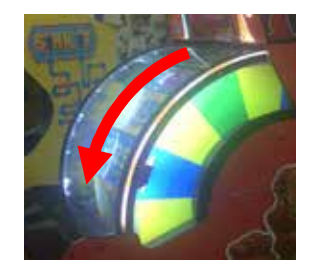

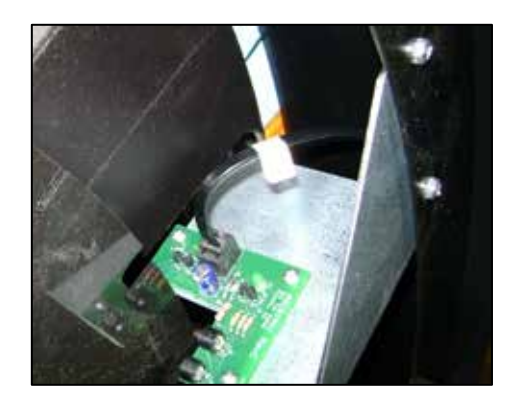

## **BRAKE ADJUSTMENT**

Wheel coast time is a number related to how long the wheel spins as it coasts to a stop.

A long coast time will increase the time per game, and customer will wait too long to play game.

The higher the number, the faster the wheel stops.

The wheel coast time should be 30-40

This can also be adjusted periodically to prevent a very skilled player from memorizing the coast and win bonus after bonus.

### Performing Wheel Coast Test

Enter the menu by pressing the menu button inside front door. Watch display as wheel turns

 $-\ensuremath{\,\text{lt}}$  should show "good spin" as the wheel turns.

Once the wheel coasts to a stop, it will show: Brake OK Tighten Brake Loosen Brake

### Adjusting Wheel Brake

Lift the threaded rod, and spin nuts: Clockwise to increase tension – decrease wheel coast time. Counter-clockwise to decrease tension – increase wheel coast time. Re-test after adjustment

If customer inserts money during autospin and wheel coast is too long, it may read the autospin as a player spin and give tickets for that autospin.

Make sure the wheel does not rock backward as it comes to a stop. If it does - tighten brake.

If the wheel rocks backward during a game, it will score wrong if it rocks over a notch.

# **CARD SWIPE INSTRUCTIONS**

In the menu: Set "Credits Per Game" to 1(swipe)

Black wire is ground. (common)

White wire is coin signal.

Red wire is +12 Volts DC

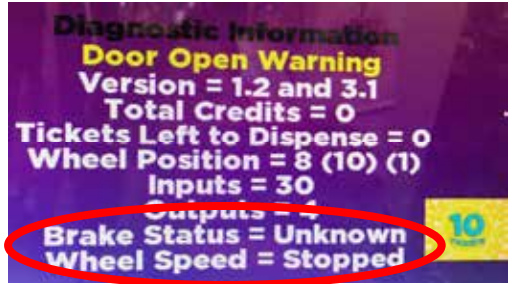

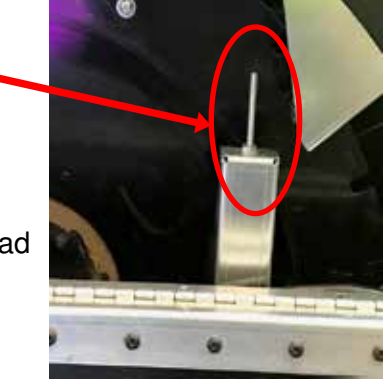

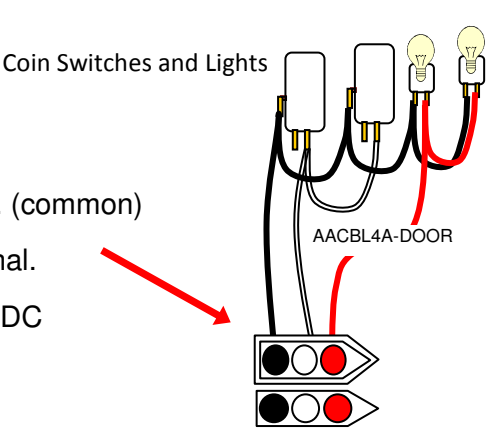

# **ADJUSTING THE BRAKE**

1. IF THE BRAKE NEEDS ADJUSTING, OPEN THE LEFT SIDE DOOR.

2. YOU WILL SEE A SPRING LOADED BOLT COMING UP FROM THE BRAKE.

3. PULL THE BOLT UP AND SPIN THE LOCK NUT TO ADJUST. YOU ONLY NEED TO DO 2 REVOLUTIONS TO ALTER THE PRESSURE.

"TIGHTEN BRAKE": DOWN "LOOSEN BRAKE": UP

4. RE-SPIN TO CHECK THE BRAKE AFTER ADJUSTMENT.

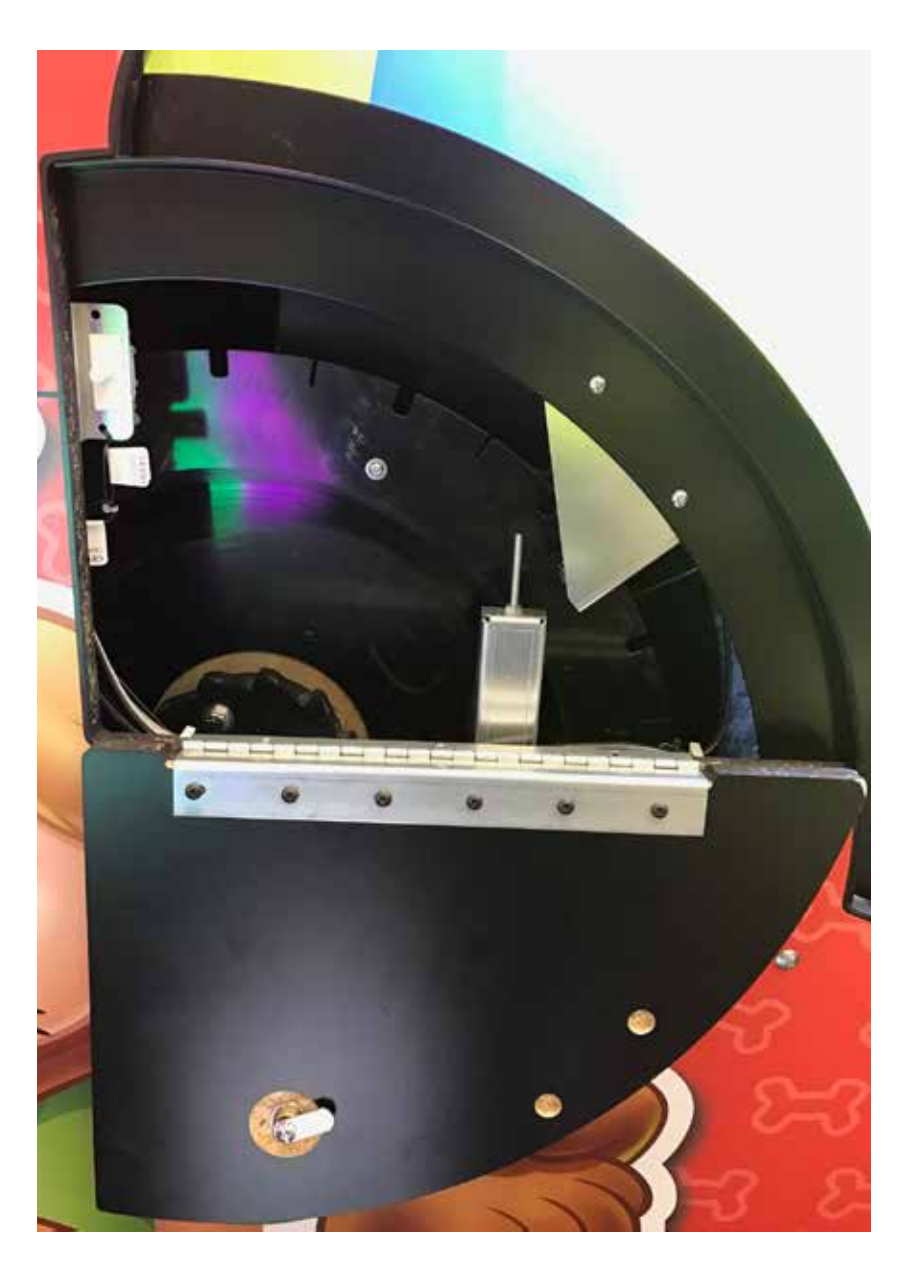

## **PUPPY VIDEO WIZARD ERROR**

If the monitor has been changed or game loses monitor settings, this screen will come up upon power up. The settings will have to be resaved.

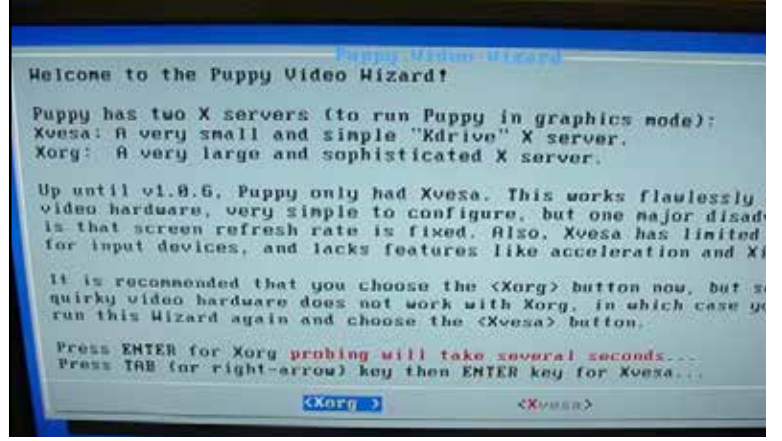

1. Plug a PS/2 keyboard into the keyboard port of the motherboard. (purple colored port)

2. Push "ENTER" on the initial XORG screen.

3. Make sure 1024x768x16 is selected. Push "ENTER" on the video resolution screen.

4. The game software should now startup. Wait about 10 seconds to push 'Q' on the keyboard.

5. At the black screen with red and white test, type "REBOOT" and press "ENTER."

6. The game should save the video settings. The game software should now start normally.

| Ex | ite | ed f | rom  | X.   | Typ  | ie " | xwin  | [fv |
|----|-----|------|------|------|------|------|-------|-----|
| (T | D S | hut  | dow  | n Pl | C ty | pe   | "powe | rof |
| Ιf | X   | fai  | iled | to   | sta  | rt,  | type  | "x  |
| #  | ret | iont |      |      |      |      |       |     |

## **REMOVING THE HANDLE**

# THE HANDLE IS DESIGNED TO BE REMOVED FROM THE GAME. THIS WILL ALLOW A TECHNICIAN TO WORK ON THE SOLENOID ASSEMBLY WITH A REDUCED CHANCE OF ACCIDENTAL INJURY.

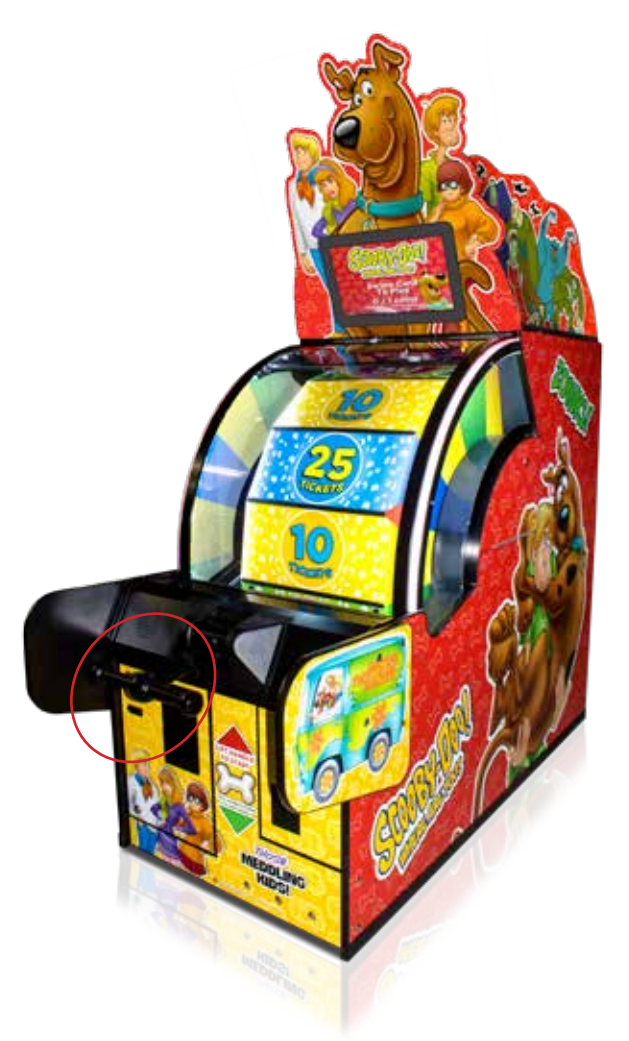

TOOLS NEEDED: - 1/2 INCH SOCKET - 1/2 INCH WRENCH

THERE IS A BOLT, LOCK WASHER AND LOCK NUT UNDER THE SPEAKER BRACK-ET.

REMOVE THE NUT AND BOLT TO RELEASE THE HANDLE.

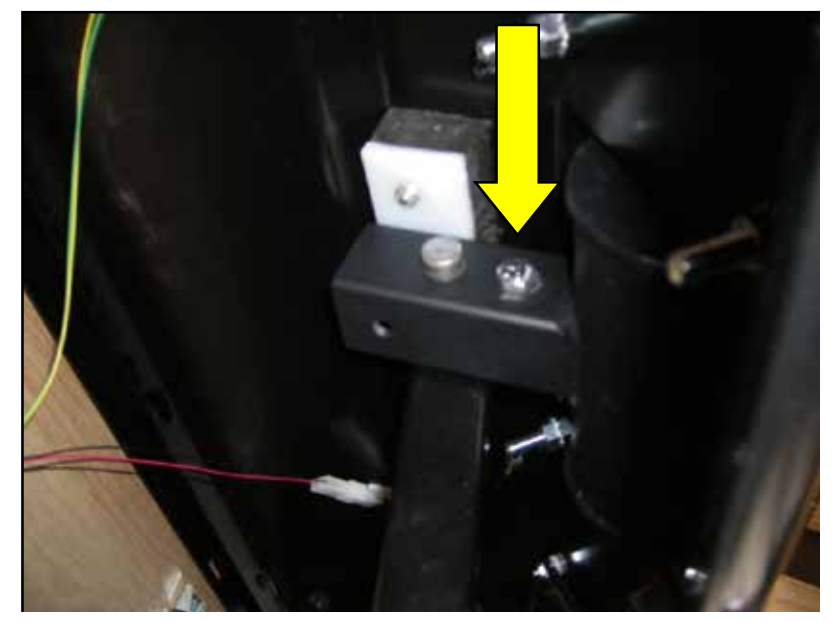

## **CLEANING THE WINDOW**

1. OPEN THE FRONT DOORS AND UNLOCK THE 2 CLAPS HOLDING THE FRONT WINDOWN IN, FIG. 1.

2. THE FRONT WINDOW WILL NOW SLIDE UP LIKE A ROLL TOP DESK. FIG. 2.

3. REMOVE THE BACK DOOR, THE TOP OF THE FRONT WINDOW CAN NOW BE REACHED.

4. USE THE PROVIDED SWIFFER<sup>™</sup> (A5SWIFFER) TO CLEAN ALL THE WINDOWS OR ANYWHERE THERE IS DUST AND DIRT BUILD UP, FIG. 3.

5. ONCE DONE, SLIDE THE FRONT WINDOW CLOSED AND SECURE THE 2 CLASPS, FIG. 1.

6. CLEAN THE OUTSIDE OF THE WINDOWS WITH A CLEAN TOWEL AND WINDOW CLEANER.

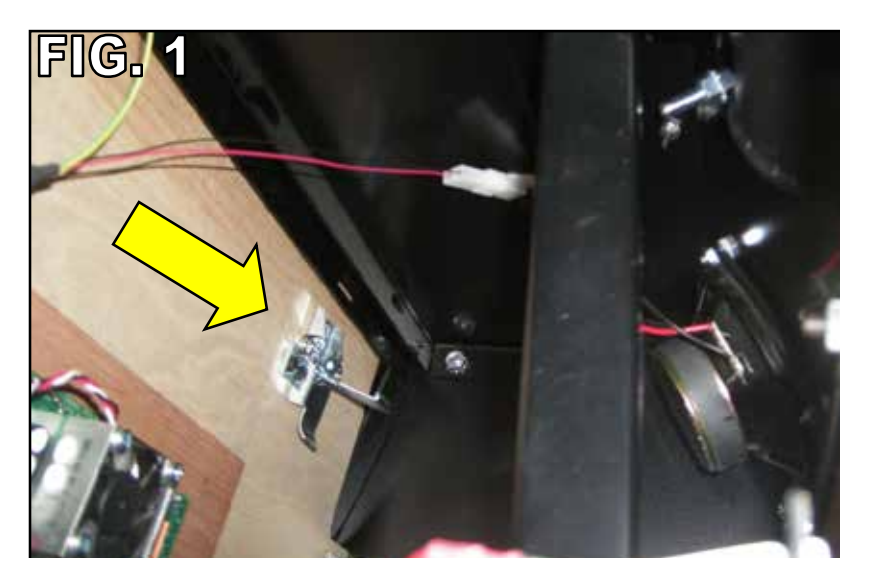

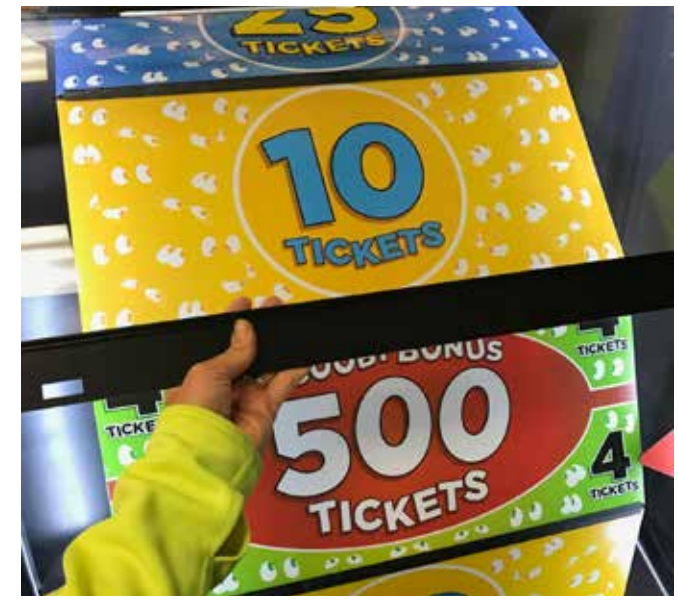

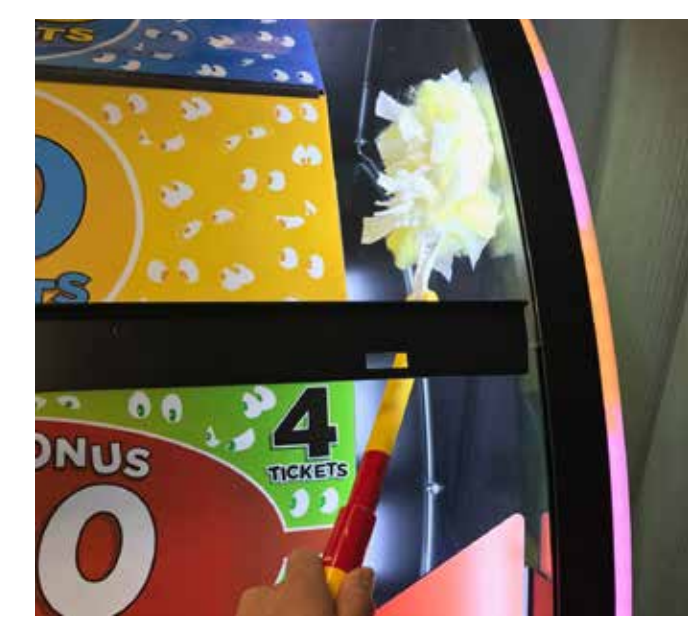

# **POWER SUPPLY DIAGNOSTICS**

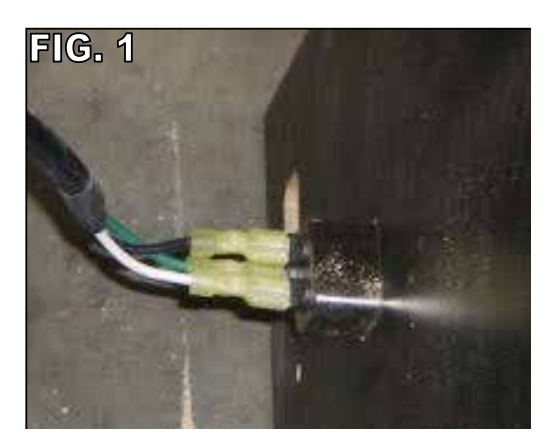

G. 2 STEP 3 **1. CHECK THE POWER CABLE** TO THE GAME. 2. CHECK THE CONNECTIONS STEP 4 ON THE POWER SOCKET ON THE LOWER BACKDOOR OF THE GAME, FIG. 1. STEP 5 **3. CHECK CONNECTION TO** THE POWER SUPPLY, FIG. 2. 4. CHECK THE POWER SUPPLY SWITCH THEN MAKE SURE THE VOLTAGE IS CORRECT, FIG. 2. MAKE SURE LED CHECK FOR 12 VOLTS FAN IS SHOULD BE DC BETWEEN THE 5. CHECK POWER SUPPLY WORKING ON **BLACK AND YELLOW** POWER SWITCH, FIG. 2. WIRES 6. CHECK TO MAKE SURE THE FIG. 3 FAN IS WORKING ON THE MOTHER BOARD, FIG. RAM 1614 POWER SUPPLY  $\infty$ SSS A5CEAU010 88

45

# **BILL ACCEPTOR DIAGNOSTICS**

# Note: There are many different models and brands of Bill Acceptors that are used on redemption games. Your Bill Acceptor may differ from the unit shown.

#### Standard DBA is MEI # AE2451-U5E Part # A5AC9091

Determine if Bill Acceptor has power:

Turn game ON—The bill acceptor should make noise as stacker cycles and green lights on outside bezel should flash.

If NO power: Use meter to measure 110 AC voltage at cable going into Bill Acceptor from power strip.

If power is OK:

Clean Bill Acceptor path to make sure there is nothing jamming unit. Check dipswitch settings on side of acceptor.

#### Make sure switch # 8 is OFF for Always Enable

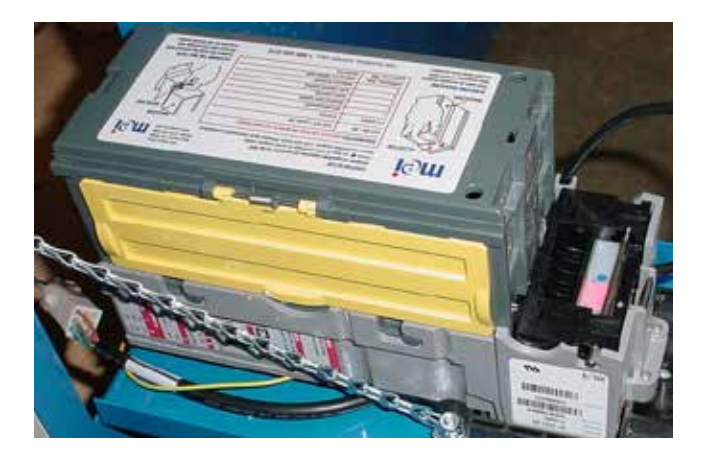

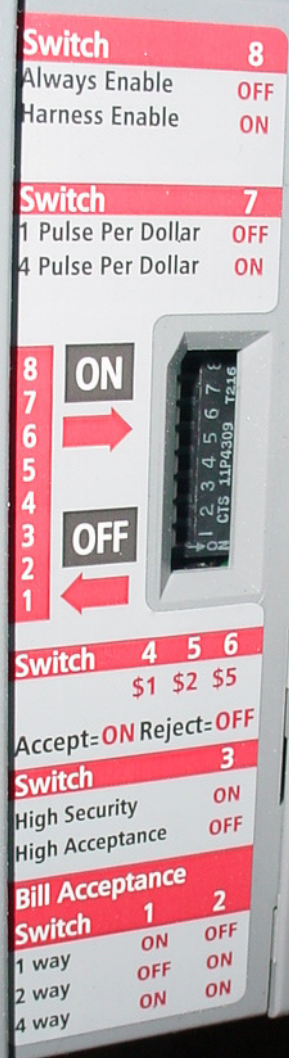

### ERROR CODES

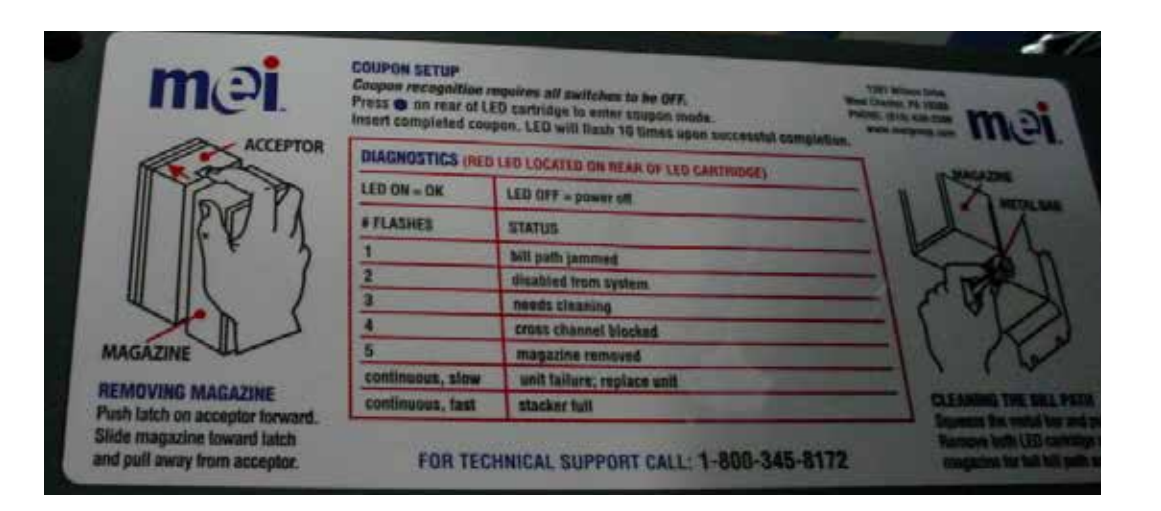

# **ARM BRACKET MAINTENANCE**

IT IS IMPORTANT TO CHECK THE BOLTS HOLDING THE ARM BRACKET TO THE GAME CABINET PERIODICALLY TO ENSURE THEY STAY TIGHT. FAILURE TO DO SO MAY CAUSE INJURY OR DAMAGE TO YOUR GAME.

#### FACTORY RECOMMENDATIONS SUGGEST YOU CHECK THESE BOLTS MONTHLY DEPENDING ON THE USAGE OF THE GAME. WHEN THE GAME HAS A HIGH VOLUME OF PLAYS IN A SHORT TIME, YOU MAY WANT TO CHECK THE BOLTS MORE OFTEN.

1. OPEN THE RIGHT FRONT DOOR. TURN OFF THE GAME POWER. YOU WILL SEE AN ACRYLIC SHIELD. USING A 90 DEGREE DRILL, REMOVE THE TWO BLACK SCREWS HOLD-ING THE SHIELD IN PLACE, FIG. 1.

2. CHECK THE 6 BOLTS, 3 ON THE SIDE AND 3 IN THE BOTTOM OF THE BLACK ARM BRACKET. USE A 7/16" SOCKET TO RE-TIGHTEN ANY NUTS THAT MAY HAVE COME LOOSE OVER TIME, FIG. 2 AND 3.

3. ONCE ALL 6 BOLTS ARE TIGHTENEDM REATTACH THE ACRYLIC SHIELD, FIG. 1.

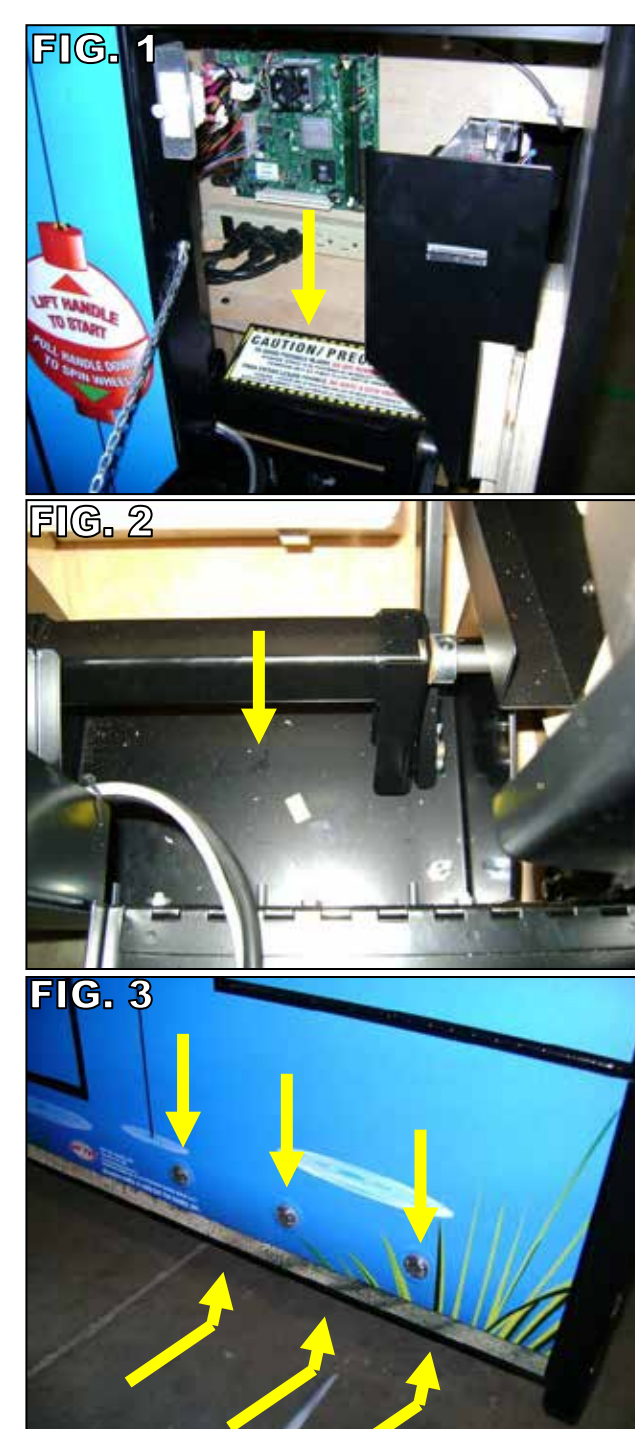

# PARTS LIST

| PART #        | DESCRIPTION                         | PART #            | DESCRIPTION                         |
|---------------|-------------------------------------|-------------------|-------------------------------------|
| A5BK9999      | Bracket, Power Supply Mounting      | A5ME4164          | Metal, Clutch Pivot Plate           |
| A5BKSW001     | Bracket,Switch,One Bend             | A5ME4165          | Metal, Clutch Swivel Plate          |
| A5BKSW002     | Bracket,Switch,Two Bend             | A5ME4170          | Metal, Wheel Motor Bracket          |
| A5BURU040     | Bumper,1-1/2" Dia X 3/4"H           | A5ME4171          | Metal, T-Handle                     |
| A5BURU050     | Bumper,Rubber,1 1/16 X 1 1/16       | A5ME4172          | Metal, Handle Brkt                  |
| A5CB8020      | Cash Box,3/16"Blk Abs,Ww            | A5ME4174          | Metal,Rocker Arm                    |
| AACBDI030     | Monitor Display, Lcd,19"            | A5ME4177          | Metal, Frt Glass Brace, Machined    |
| A5CH1007      | Chain,#35,148 Links Riveted Endless | A5ME4178          | Metal,Rocker Shaft,Machined         |
| A5CORD12      | Cord,24"                            | A5ME4179          | Metal[L]Tkt Tray Brkt               |
| A5CORD11      | Cord,15' Svga Ext Cable             | A5ME4180          | Metal, Right Tkt Tray Bracket       |
| A5CORD5       | Cord,Ac Computer Cord               | A5ME4181          | Metal,Bottom Front Guard            |
| A5DE4000      | Decal,Cab Side Door, Left           | A5ME4182          | Metal,Coinbox Guide                 |
| A5DE4001      | Decal,Cab Side Door Right           | A5ME4202          | Metal, Position Sens Brkt           |
| A5DE4002      | Decal,Cab Side Top Left             | A5ME4205          | Metal,Pointer Bkt                   |
| A5DE4003      | Decal,Cab Side Top Right            | A5ME4206-SD       | Metal,Window Slide                  |
| A5DE4004      | Decal,Cab Side Bottom Left          | A5ME4224          | Metal,Long Weeel Link               |
| A5DE4005      | Decal,Cab Side Bottom Right         | AAMO4101          | Motor,12vdc,40 Rpm@12 Inlb          |
| A5DE4006      | Decal,Front Cab,Coin Door           | A5OU1000          | Outlet,Strip,Six,15amp,125v         |
| A5DE4007      | Decal,Front Cab,2 DBA Door          | A5PL4203          | Plate, Brake Pad Slip Clutch        |
| A5DE4008      | Decal,Front Cab,Middle              | A5PL9097          | Plate,Blanking[Replaces Bill Accep. |
| A5DE4009      | Decal, Pointer                      | A5PRO-SET1        | Set Of ,118"Clear Poly Parts        |
| A5DE4010      | Decal,Handle Guard,Left             | A5SP1003          | Sprocket,16to, W/Hub,.312 Dia Bo    |
| A5DE4011      | Decal,Handle Guard,Right            | A5SP4205          | Spacer,Wheel Drive                  |
| A5DE4012      | Decal,Wheel Side,Left               | A5SP9107          | Spring,Flinger                      |
| A5DE4013      | Decal,Wheel Side,Right              | A5SREX050         | Spring,Ext,6",3/8"Od,.041"          |
| A5DE4014      | Decal,Marquee,                      | AASW200           | Low Ticket Switch                   |
| A5DE4016-10Y  | Decal,Ticket Value,Scooby{8}        | A5SW7000          | Switch,Interlock                    |
| A5DE4017-10B  | Decal,Ticket Value,Scooby{1}        | A5SWIFFER         | Swiffer,Cleaner                     |
| A5DE4017-25B  | Decal,Ticket Value,Scooby{3}        | A5TD1             | Ticket Dispenser, Entropy           |
| A5DE4018-50P  | Decal,Ticket Value,Scooby{3}        | A5TO4201          | Toggle, Handle                      |
| A5DE4019-500R | Decal,Ticket Value,Scooby{1}        | A5TO4202          | Toggle,Wheel Drive                  |
| A5EB9000      | Electrical Box, For Curtis Filter   | A5TT4100          | Tickettray,Left                     |
| A5EX1007      | Extension Cable,24/24 Pin Atx       | A5TT4101          | Ticket Tray,Right                   |
| A5FI9010      | Filter,Inline,To Pass Fcc           | A5VF4153          | Vacuum Form, Handle Cover[2         |
| A5GE4202      | Gear,Wheel Drive                    | AACO1000          | Counter,Assy,Mostly Allgames        |
| A5GE4203      | Gear,Wheel                          | AAKIT-BBW1-HDWR   | Kit,Hardware,In Cash Box            |
| A5LK2001      | Lock, Cash Box, A05/E00 Key Code    | AATP0006/SD       | Ticket Pattern, Scooby Doo #6, \$1  |
| A5LK5002      | Lock, 7/8", H95 Key Code            | AAWHEEL-BBWPRO/SI | Scooby Doo Wheel                    |
| A5ME4152      | Metal,Sliding Window Handle         | WARR9725-SD       | Acrylic, Scooby Doo, 3 Pc / Set     |
| A5ME4153      | Metal,Sliding Window Bracket        | WARR9726-SD       | White Salanite, Scooby Doo, 2pc/S   |
| A5ME4156      | Metal,Short Wheel Link              | WARR9727-SD       | Black Abs, Scooby Doo, 2 Pc/Set     |
| A5ME4157      | Metal,Rocker Arm Brkt               | WARR9728-SD       | Black Abs, Scooby Doo, 1 Pc/Set     |
| A5ME4159      | Metal,Top Front                     | WARR9729-SD       | Acrylic Marquee, Scooby Doo, 3 Pc/  |
| A5ME4161      | Metal, Handle Pivot Assy            |                   |                                     |
| A5ME4163      | Metal.Clutch Mount                  |                   |                                     |

# PARTS LIST

| PART #        | DESCRIPTION                          | PART #   | DESCRIPTION                  |
|---------------|--------------------------------------|----------|------------------------------|
| AASO4150      | Solenoid Assy, Spinning Wheel        | A5CA1005 | Caster,250# Load,Swivel/Lock |
| A5BBW-KIT     | Cable Kit, 1614/1620                 | A5CL1004 | Clamp,Versa Latch            |
| A5BBW-KIT1    | Cable Kit, 1605/1613                 | A5ME4169 | Metal, Front Guard           |
| AACBL4A-DOORA | Cable, Double Coin Door              | A5ME4183 | Metal, Right Front Door      |
| A5CEAU010     | Cable, Audio Stereo, 3.5mm, M-M 2ft  | A5ME4184 | Metal,Left Front Door        |
| AACE1610      | Cable Assy,Coin Door                 | A5ME4203 | Metal,Left Wheel Guard       |
| AACE1611      | Cable Assy,Dba Signal                | A5ME4204 | Metal,Right Wheel Guard      |
| AACE1612      | Cable Assy,Dba Power Cord            | A5ME4211 | Metal,Side Guard             |
| AACE1618      | Cable Assy,Aux Bd-Door Switch Jump   | W5HG1055 | Hinge,11-1/2" Double Bend    |
| AACE1619      | Cable Assy,Door Switch Jumper        | W5HG1065 | Hinge,5-75,Single Bend       |
| AACE1625      | Power Supply W Cable                 | W5KE5000 | Keeper,Lock                  |
| AACE1700      | Cable,Switch 2&3                     | W5TM4000 | T-Mold,7/8""Black            |
| AACE1701      | Cable,Switch 3&4                     | -        |                              |
| AACE1702      | Cable,Switch 4 To 5                  | -        |                              |
| AACE1703      | Cable, Daughter To Switch 1&5        | -        |                              |
| AACE1704      | Cable, Daughter To Solenoid          | -        |                              |
| AACE1705      | Cable, Daughter To Encoder Sensor    | -        |                              |
| AACE1708      | Cable, Daughter Board To Motor       | -        |                              |
| AACE1714      | Cable,Comm To Light Control Bd       | -        |                              |
| AACE1716      | Cable,Bbw Pro,In Line Filter Cable   | -        |                              |
| AACE3219-P    | Cable Assy,Ticket Tray               | -        |                              |
| AACE4000      | Cable Assy, Marquee, Scooby Doo      | -        |                              |
| AACE4001      | Cable Assy, Minigen To Light Board   | -        |                              |
| AACE4002      | Cable Assy, Power Jumper To Lights   | -        |                              |
| AACE4003      | Cable Assy, Front Monitor Lights     | -        |                              |
| AACE8811      | Cable Assy,Speaker                   | -        |                              |
| AAJP9092      | Jumper,Dba,12v/110v Mars & Pyra      | -        |                              |
| AAPB2700      | Pushbutton Assy                      |          |                              |
| AALS1701      | Led Strip, Front Accent              |          |                              |
| AACB1900-SD   | Circuit Bd, Assy, Aux Board, Scooby  |          |                              |
| AACB1901      | Circuit Bd Assy,Wheel,Encoder        |          |                              |
| AACB6921-SD   | Cir Bd Assy,Control Bd Scooby Doo    |          |                              |
| AAMB9A-FHD    | Mother Board.W/ Flash Drive/Software |          |                              |

# PARTS PICTURES

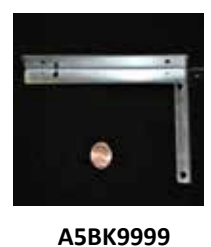

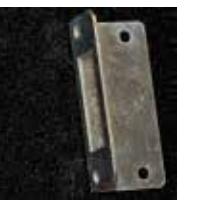

A5BKSW001

A5BURU040

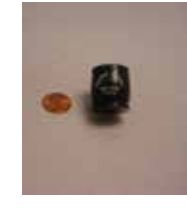

A5BURU050

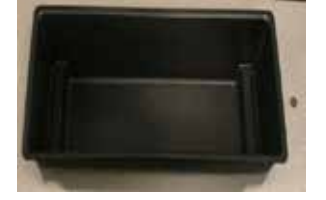

A5CB8020

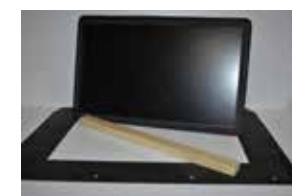

AACBDI030

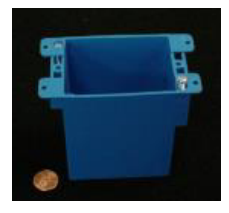

A5EB9000

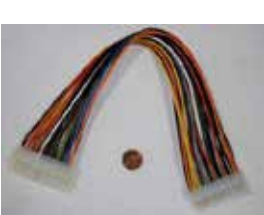

A5CH1007

A5EX1007

A5ME4157

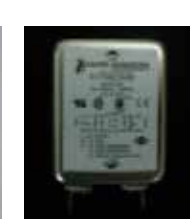

A5ME4159

A5CORD12

A5FI9010

A5GE4202

A5CORD11

A5GE4203

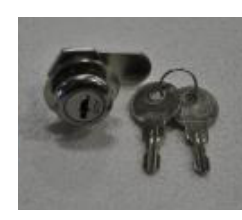

A5CORD 5

A5LK2001

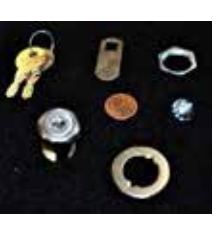

A5LK5002

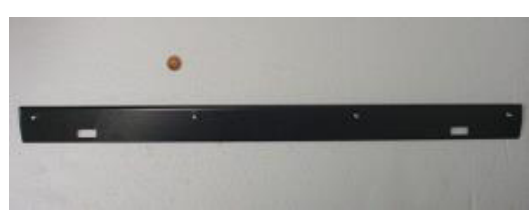

A5ME4152

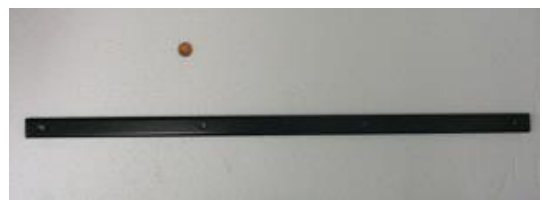

A5ME4153

A5ME4170

A5ME4156

A5ME4171

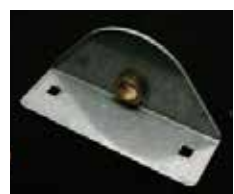

A5ME4172

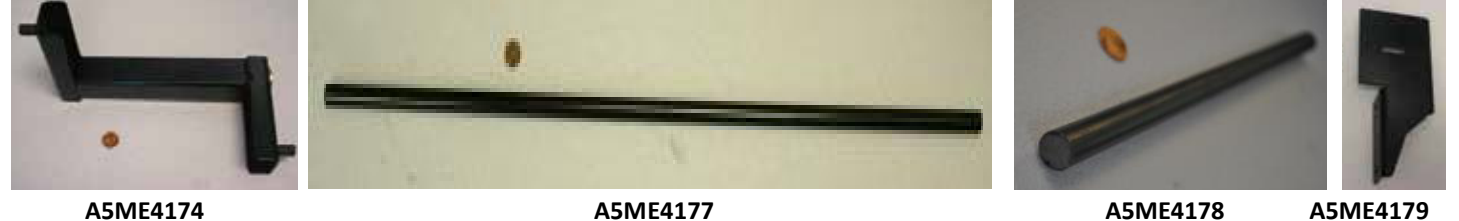

A5ME4161

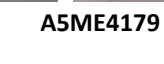

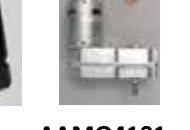

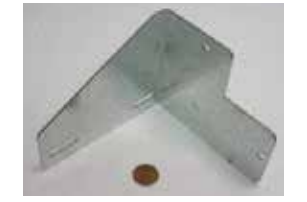

A5ME4202

A5ME4180 A5ME4181 A5ME4182

50

A5ME4205

AAMO4101

A5SP9107

# **PARTS PICTURES**

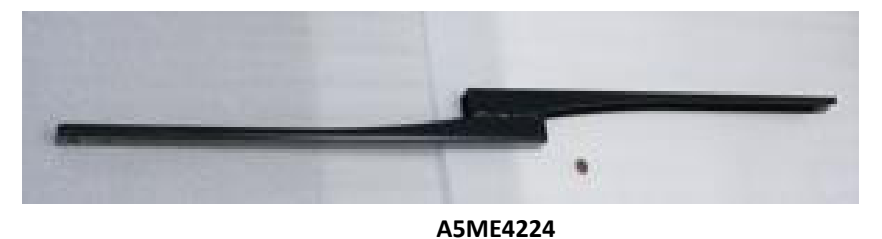

A5TT4101

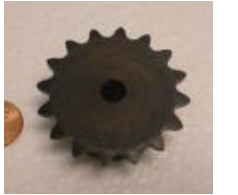

A5SP1003

Swiffer

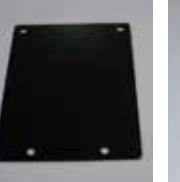

A5PL9097

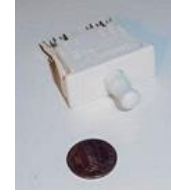

A5SW7000

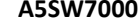

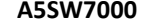

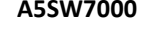

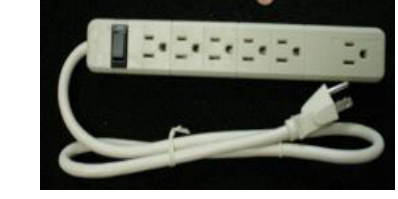

A50U1000

A5SREX050

AASW200

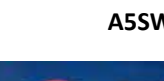

**A5SWIFFER** 

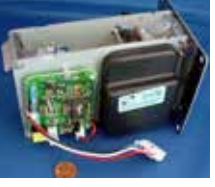

A5TD1

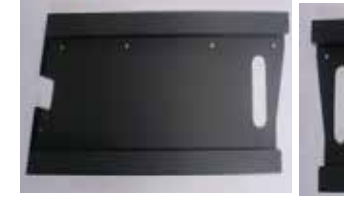

A5TT4100

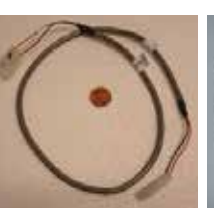

**AACE1610** 

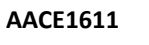

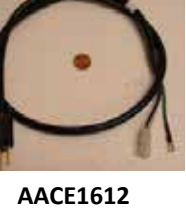

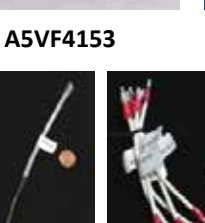

AACO1000

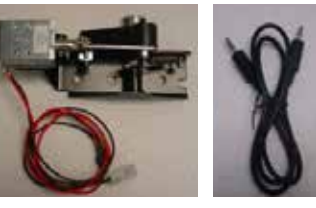

AASO4150

A5CEAU010

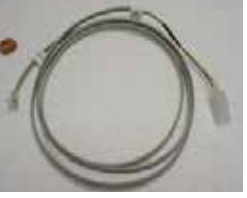

AACE1704

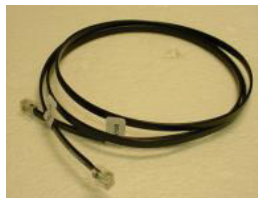

AACE1705

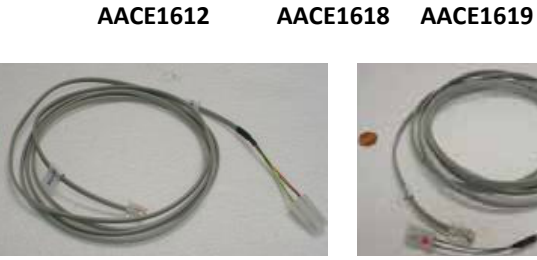

AACE1708

AACE1714

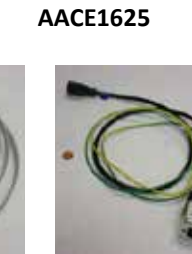

AACE1716

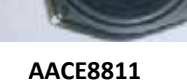

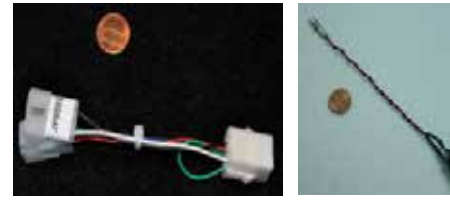

AAJP9092

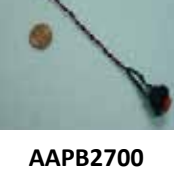

AALS1701

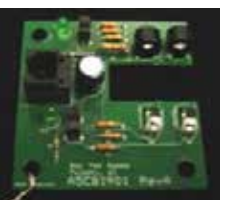

AACB1901

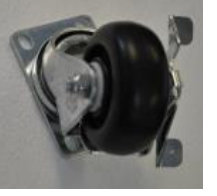

A5CA1005

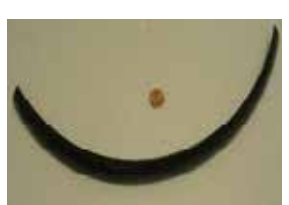

W5TM4000

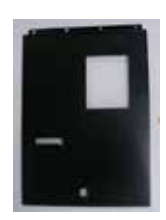

A5ME4183

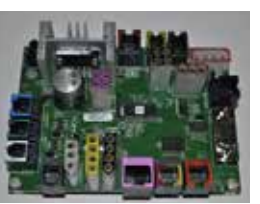

AAMB9A-FHD

A5ME4169

A5ME4184

AACB1900-SD 51

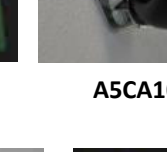

# **MAINTENANCE LOG**

If repairs are necessary, it is good practice to keep a log of repairs done and parts ordered. The chart below will assist you in tracking your game's maintenance.

| DATE | MAINTENANCE PERFORMED | PARTS ORDERED | INITIALS |
|------|-----------------------|---------------|----------|
|      |                       |               |          |
|      |                       |               |          |
|      |                       |               |          |
|      |                       |               |          |
|      |                       |               |          |
|      |                       |               |          |
|      |                       |               |          |
|      |                       |               |          |
|      |                       |               |          |
|      |                       |               |          |
|      |                       |               |          |
|      |                       |               |          |
|      |                       |               |          |
|      |                       |               |          |
|      |                       |               |          |
|      |                       |               |          |
|      |                       |               |          |
|      |                       |               |          |
|      |                       |               |          |
|      |                       |               |          |
|      |                       |               |          |
|      |                       |               |          |
|      |                       |               |          |
|      |                       |               |          |
|      |                       |               |          |
|      |                       |               |          |
|      |                       |               |          |
|      |                       |               |          |
|      |                       |               |          |
|      |                       |               |          |
|      |                       |               |          |
|      |                       |               |          |
|      |                       |               |          |
|      |                       |               |          |
|      |                       |               |          |

# **TECHNICAL SUPPORT**

Excellent customer service is very important to Bay Tek Games! We know that keeping your games in great operating condition is important to your business. When you need us, we are here to help. You can call us for free technical assistance, and you can count on us to have parts on-hand to support your game. We offer options that fit your needs.

#### **Electronics / Circuit Boards - Repair Options**

**Repair & Return –** If you have Circuit Board issues with your Bay Tek game, you can send the board to us and we'll repair it right away. Most items sent to us are repaired and returned to you within two days. This option is your best value as we offer this fast turn-around service at the most reasonable price.

Advance Replacement – If you have Circuit Board issues with your Bay Tek game, but you don't have time to send in your board in for repair, give us a call and ask for an Advance Replacement. We'll send you a replacement board that same day (pending availability). When you get your new board, just repackage the defective board in the same box and send it back to us. We make it easy by including a UPS Return Shipping label for you to put on the box (not available for international shipments). This is your best option when you need to get your game up and running as quickly as possible!

**Spare Parts –** Take matters into your own hands and purchase new spare Circuit Boards for your Bay Tek games. Many of our games share the same main-board electronics. This means you can buy one set of spare electronics to support many of your Bay Tek games. Spare boards allow you to get your game up and running the quickest and provide you a valuable troubleshooting option. Call our technicians to get recommendations for what you should keep on hand for spare parts!

### **Technical Support:**

"You" are the best tool for troubleshooting! Your abilities to understand the game and your skills to repair the game are invaluable to us! If you need help, you know you can call us. It's not easy to diagnose a game remotely by phone, but our technicians do a great job. They'll need your help to perform some troubleshooting steps and convey to them exactly what's happening with your game.

### Returns, Credits, & Fees:

**NOTICE!** ALL ITEMS being sent to Bay Tek Games for repair or return, etc. require prior Return Authorization! Bay Tek Games will provide a Product Return Form with an authorizing Ticket Number for each item to be returned. Please be certain to include this document with all shipments! **Late Fees and Non-Return Fees -** Advance Replacement and Warranty Replacement items require the defective items to be returned by Bay Tek games promptly to avoid Late Fees. We expect items to be returned with 10 working days. Late fees are invoiced monthly. Late fees are non-refundable under any circumstance! Any item not returned within 90 days will be invoiced in full as a replacement part. **Bench Fees -** Bench fees will apply for each electronic item returned to Bay Tek Games (this includes unused Advance Replacement items). This charge covers our cost to inspect, evaluate and retest each item. Please note that returned items that do not pas our tests will be charged accordingly as replacement items or advance replacements.

**Restocking Fees** - Unused items returned for credit will be credited minus a restocking fee. Items must be returned with in 30 days of purchase in order to qualify for any credit amount. No shipping charges will be credited.

# WARRANTY

Bay Tek Games warrants to the original purchaser that all game components will be free of defects in workmanship and materials for a period of 6 months from the date of purchase. If you fill out the registration card in the cashbox of the game, Bay Tek will add another 3 months to your warranty, free of charge.

Bay Tek Games will, without charge, repair or replace defective component parts upon notification to the parts/service department while the game is under warranty.

Warranty replacement parts will be shipped immediately, via ground service, along with a Product Return Form for the return of defective parts.

Defective parts must be shipped back to Bay Tek Games unless otherwise instructed. Items not returned to Bay Tek Games will be invoiced as replacement parts.

This warranty does not apply in the event of any misuse or abuse to the product, or as a result of any unauthorized repairs or alterations. The warranty does not apply if any serial number decal is altered, defaced, or removed from its original position.

# ATTENTION

In order to maintain the safety & compliance certifications of this game, ONLY approved parts may be used. For approved replacement parts, refer to the parts list in this manual.

Should you need your game serviced, determine the serial number from the decal placed on the front of this manual, or locate it on the back of the game. Then contact our Service Department at: 920.822.3951 or e-mail: service@baytekgames.com

# **NON-WARRANTY**

Options and estimated charges will be provided to you for your approval. Please remember that any items being sent to Bay Tek Games must include prior return authorization from our Parts & Service Department.

This approval will include a Product Return Form which is required to be included with any incoming shipments. Repaired parts will be shipped back using the same method in which they were received. Repairs are warranted for 30 days from the date of return shipment.